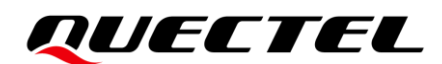

# RG200U&RG500U Series 5G EVB User Guide

### **5G Module Series**

Version: 1.0.

Date: 2023-05-30

Status: Released

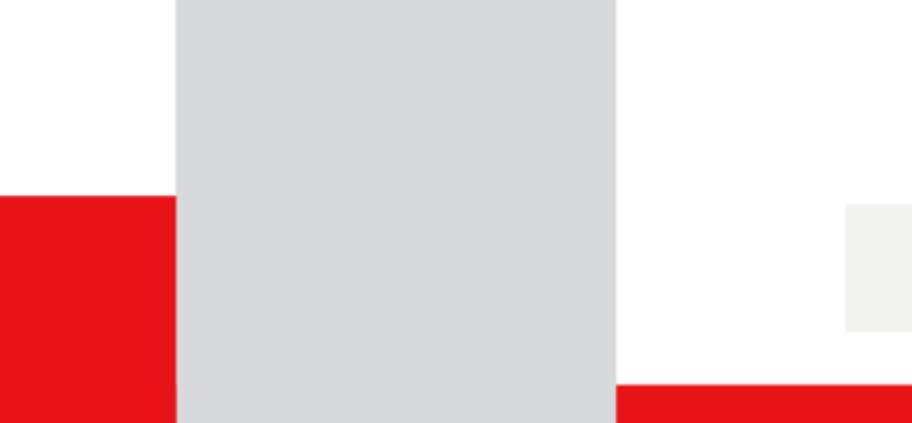

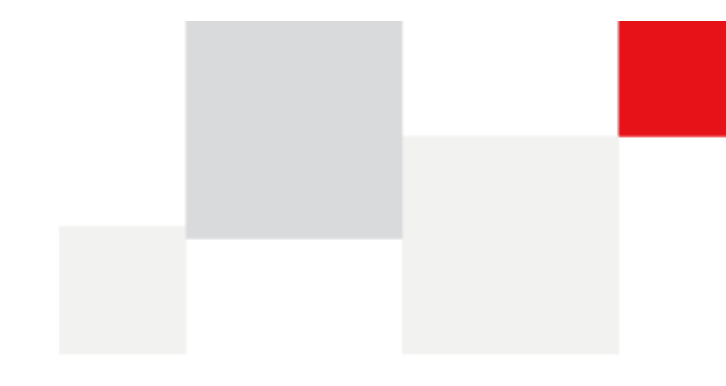

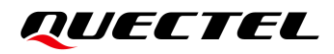

At Quectel, our aim is to provide timely and comprehensive services to our customers. If you require any assistance, please contact our headquarters:

#### **Quectel Wireless Solutions Co., Ltd.**

Building 5, Shanghai Business Park Phase III (Area B), No.1016 Tianlin Road, Minhang District, Shanghai 200233, China Tel: +86 21 5108 6236 Email: info@guectel.com

Or our local offices. For more information, please visit: http://www.guectel.com/support/sales.htm.

For technical support, or to report documentation errors, please visit: http://www.quectel.com/support/technical.htm. Or email us at: support@quectel.com.

## **Legal Notices**

We offer information as a service to you. The provided information is based on your requirements and we make every effort to ensure its quality. You agree that you are responsible for using independent analysis and evaluation in designing intended products, and we provide reference designs for illustrative purposes only. Before using any hardware, software or service guided by this document, please read this notice carefully. Even though we employ commercially reasonable efforts to provide the best possible experience, you hereby acknowledge and agree that this document and related services hereunder are provided to you on an "as available" basis. We may revise or restate this document from time to time at our sole discretion without any prior notice to you.

## **Use and Disclosure Restrictions**

#### **License Agreements**

Documents and information provided by us shall be kept confidential, unless specific permission is granted. They shall not be accessed or used for any purpose except as expressly provided herein.

## Copyright

Our and third-party products hereunder may contain copyrighted material. Such copyrighted material shall not be copied, reproduced, distributed, merged, published, translated, or modified without prior written consent. We and the third party have exclusive rights over copyrighted material. No license shall be granted or conveyed under any patents, copyrights, trademarks, or service mark rights. To avoid ambiguities, purchasing in any form cannot be deemed as granting a license other than the normal non-exclusive, royalty-free license to use the material. We reserve the right to take legal action for noncompliance with abovementioned requirements, unauthorized use, or other illegal or malicious use of the material.

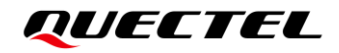

### Trademarks

Except as otherwise set forth herein, nothing in this document shall be construed as conferring any rights to use any trademark, trade name or name, abbreviation, or counterfeit product thereof owned by Quectel or any third party in advertising, publicity, or other aspects.

## **Third-Party Rights**

This document may refer to hardware, software and/or documentation owned by one or more third parties ("third-party materials"). Use of such third-party materials shall be governed by all restrictions and obligations applicable thereto.

We make no warranty or representation, either express or implied, regarding the third-party materials, including but not limited to any implied or statutory, warranties of merchantability or fitness for a particular purpose, quiet enjoyment, system integration, information accuracy, and non-infringement of any third-party intellectual property rights with regard to the licensed technology or use thereof. Nothing herein constitutes a representation or warranty by us to either develop, enhance, modify, distribute, market, sell, offer for sale, or otherwise maintain production of any our products or any other hardware, software, device, tool, information, or product. We moreover disclaim any and all warranties arising from the course of dealing or usage of trade.

## **Privacy Policy**

To implement module functionality, certain device data are uploaded to Quectel's or third-party's servers, including carriers, chipset suppliers or customer-designated servers. Quectel, strictly abiding by the relevant laws and regulations, shall retain, use, disclose or otherwise process relevant data for the purpose of performing the service only or as permitted by applicable laws. Before data interaction with third parties, please be informed of their privacy and data security policy.

## Disclaimer

- a) We acknowledge no liability for any injury or damage arising from the reliance upon the information.
- b) We shall bear no liability resulting from any inaccuracies or omissions, or from the use of the information contained herein.
- c) While we have made every effort to ensure that the functions and features under development are free from errors, it is possible that they could contain errors, inaccuracies, and omissions. Unless otherwise provided by valid agreement, we make no warranties of any kind, either implied or express, and exclude all liability for any loss or damage suffered in connection with the use of features and functions under development, to the maximum extent permitted by law, regardless of whether such loss or damage may have been foreseeable.
- d) We are not responsible for the accessibility, safety, accuracy, availability, legality, or completeness of information, advertising, commercial offers, products, services, and materials on third-party websites and third-party resources.

Copyright © Quectel Wireless Solutions Co., Ltd. 2023. All rights reserved.

## **Safety Information**

The following safety precautions must be observed during all phases of operation, such as usage, service or repair of any cellular terminal or mobile incorporating the module. Manufacturers of the cellular terminal should notify users and operating personnel of the following safety information by incorporating these guidelines into all manuals of the product. Otherwise, Quectel assumes no liability for customers' failure to comply with these precautions.

|     | Full attention must be paid to driving at all times in order to reduce the risk of an accident. Using a mobile while driving (even with a handsfree kit) causes distraction and can lead to an accident. Please comply with laws and regulations restricting the use of wireless devices while driving.                                                                                                    |
|-----|----------------------------------------------------------------------------------------------------|
|     | Switch off the cellular terminal or mobile before boarding an aircraft. The operation of wireless appliances in an aircraft is forbidden to prevent interference with communication systems. If there is an Airplane Mode, it should be enabled prior to boarding an aircraft. Please consult the airline staff for more restrictions on the use of wireless devices on an aircraft.                                                                                                    |
| •   | Wireless devices may cause interference on sensitive medical equipment, so please be aware of the restrictions on the use of wireless devices when in hospitals, clinics or other healthcare facilities.                                                                                                    |
| SOS | Cellular terminals or mobiles operating over radio signal and cellular network cannot be guaranteed to connect in certain conditions, such as when the mobile bill is unpaid or the (U)SIM card is invalid. When emergency help is needed in such conditions, use emergency call if the device supports it. In order to make or receive a call, the cellular terminal or mobile must be switched on in a service area with adequate cellular signal strength. In an emergency, the device with emergency call function cannot be used as the only contact method considering network connection cannot be guaranteed under all circumstances. |
| WWW | The cellular terminal or mobile contains a transceiver. When it is ON, it receives and transmits radio frequency signals. RF interference can occur if it is used close to TV sets, radios, computers or other electric equipment.                                                                                                    |
| _   | In locations with explosive or potentially explosive atmospheres, obey all posted signs and turn off wireless devices such as mobile phone or other cellular                                                                                                    |

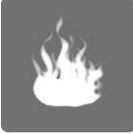

In locations with explosive or potentially explosive atmospheres, obey all posted signs and turn off wireless devices such as mobile phone or other cellular terminals. Areas with explosive or potentially explosive atmospheres include fuelling areas, below decks on boats, fuel or chemical transfer or storage facilities, and areas where the air contains chemicals or particles such as grain, dust or metal powders.

## **About the Document**

## **Revision History**

| Version | Date       | Author                    | Description              |
|---------|------------|---------------------------|--------------------------|
| -       | 2022-07-21 | Neeson ZHANG              | Creation of the document |
| 1.0     | 2023-05-30 | Anthony LIU/<br>Cavan ZHU | First Official Release   |

## Contents

| Saf | ety Information                            | 3  |
|-----|--------------------------------------------|----|
| Abo | out the Document                           | 4  |
| Со  | ntents                                     | 5  |
| Tab | le Index                                   | 7  |
| Fig | ure Index                                  | 8  |
| 1   | Introduction                               | 9  |
|     | 1.1. Applicable Modules                    | 9  |
| 2   | Product Overview                           | 10 |
| 2   | 2.1 Top and Bottom Views                   | 10 |
|     | 2.2. Component Placement                   | 10 |
|     |                                            |    |
| 3   | Kit Accessories & Assembly                 | 16 |
|     | 3.1. Accessories Assembly                  | 16 |
|     | 3.2. Accessories List                      | 17 |
| 4   | Application Interfaces                     | 19 |
|     | 4.1. Power Supply                          | 20 |
|     | 4.2. Module TE-A Interfaces                | 21 |
|     | 4.3. USB Interface                         | 24 |
|     | 4.4. Audio Interfaces                      | 24 |
|     | 4.4.1. Digital Audio Codec Board Interface | 25 |
|     | 4.4.2. Analog Audio Interfaces             | 26 |
|     | 4.4.2.1. Loudspeaker Application           | 26 |
|     | 4.4.2.2. Earphone Application              | 26 |
|     | 4.5. (U)SIM Card Interfaces                | 28 |
|     | 4.6. SD Card Interface                     | 30 |
|     | 4.7. UART Interfaces                       | 31 |
|     | 4.8. PCIe-to-USB Interface                 | 32 |
|     | 4.9. Status Indicators                     | 33 |
|     | 4.10. Wi-Fi TE-A Interfaces                | 34 |
|     | 4.11. Antenna Interfaces                   | 35 |
|     | 4.12. Switches and Buttons                 | 40 |
|     | 4.13. Test points                          | 42 |
| 5   | Operation Procedures                       | 45 |
|     | 5.1. Turn on the Module                    | 45 |
|     | 5.2. Turn off the Module                   | 45 |
|     | 5.3. Communication via USB                 | 46 |
|     | 5.4. Firmware Upgrade                      | 46 |
|     | 5.4.1. Emergency Download                  | 47 |
|     | 5.4.2. Normal Download                     | 47 |
|     | 5.5. Reset the Module                      | 47 |

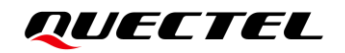

| 6 A | Appendix References | 18 |
|-----|---------------------|----|
|-----|---------------------|----|

## **Table Index**

| Table 1: Components & Functions                    | 13 |
|----------------------------------------------------|----|
| Table 2: Accessories List                          | 17 |
| Table 3: Description of Power Supply               | 20 |
| Table 4: Description of Module TE-A Interfaces     | 21 |
| Table 5: Description of USB Interface              | 24 |
| Table 6: Description of Audio Interfaces           | 24 |
| Table 7: Codec TE-A Configuration Switch           | 26 |
| Table 8: Pin Definition of J0901                   | 27 |
| Table 9: Description of (U)SIM Card Interfaces     | 28 |
| Table 10: Pin Definition of J1401                  | 29 |
| Table 11: Description of SD card Interface         | 30 |
| Table 12: SDIO Switch Function                     | 31 |
| Table 13: Description of UART Interfaces           | 31 |
| Table 14: Description of PCIe-to-USB Interface     | 32 |
| Table 15: PCIe Connection Truth Table              | 33 |
| Table 16: Description of Status Indication LEDs    | 33 |
| Table 17: Description of Wi-Fi TE-A Interfaces     | 34 |
| Table 18: Description of Antenna Interfaces        | 35 |
| Table 19: RG500U-EA Antenna Interfaces description | 36 |
| Table 20: RG500U-CN Antenna Interfaces description | 38 |
| Table 21: RG200U-CN Antenna Interfaces description | 39 |
| Table 22: Description of Switches and Buttons      | 40 |
| Table 23: Pin Definition of Test Points            | 43 |
| Table 24: Related Documents                        | 48 |
| Table 25: Terms and Abbreviations                  | 48 |

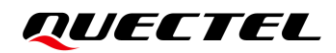

## **Figure Index**

| Figure 1: Top View                                                   | . 10 |
|----------------------------------------------------------------------|------|
| Figure 2: Bottom View                                                | 11   |
| Figure 3: Top View for Component Placement                           | . 12 |
| Figure 4: Bottom View for Component Placement                        | . 13 |
| Figure 5: RG200U & RG500U Series 5G EVB and Accessories Assembly     | . 16 |
| Figure 6: RG200U & RG500U Series 5G EVB Kit Accessories              | . 17 |
| Figure 7: Block Diagram of the EVB Power Supply                      | . 20 |
| Figure 8: EVB Power Supply Interface                                 | . 21 |
| Figure 9: Power Plug Design                                          | . 21 |
| Figure 10: Connection Between the Module TE-A and the EVB            | . 23 |
| Figure 11: USB Interface Connection                                  | . 24 |
| Figure 12: Connection Between Codec TE-A and EVB                     | . 25 |
| Figure 13: Switch S2801                                              | . 25 |
| Figure 14: Reference Circuit Design for Loudspeaker Application      | . 26 |
| Figure 15: Reference Circuit Design for Earphone Application         | . 27 |
| Figure 16: Pin Assignment of J0901                                   | . 27 |
| Figure 17: Schematic of Audio Plug                                   | . 28 |
| Figure 18: Simplified Connector Schematic for (U)SIM Card Connectors | . 29 |
| Figure 19: Pin Assignment of (U)SIM Card Connector J1401             | . 29 |
| Figure 20: SDIO Configuration Switch S2501                           | . 30 |
| Figure 21: UART Block Diagram                                        | . 31 |
| Figure 22: PCIe Block Diagram                                        | . 32 |
| Figure 23: PCIe Configuration Switch S1501                           | . 32 |
| Figure 24: Status Indicators                                         | . 34 |
| Figure 25: Connection Between RTL8111H TE-A and EVB                  | . 35 |
| Figure 26: Connection Between FC06E TE-A and EVB                     | . 35 |
| Figure 27: RG500U-EA Antenna Interfaces                              | . 36 |
| Figure 28: RG500U-CN Antenna Interfaces                              | . 37 |
| Figure 29: RG200U-CN Antenna Interfaces                              | . 39 |
| Figure 30: Switches S0301 and S2501                                  | . 41 |
| Figure 31: Switch S1501 and Button S0201                             | . 41 |
| Figure 32: Buttons S0202 and S0203                                   | . 41 |
| Figure 33: Switch S2801                                              | . 42 |
| Figure 34: Test Points of J0103 and J0804                            | . 42 |
| Figure 35: Test Points of J0301 and J0304                            | . 42 |
| Figure 36: Test Points of J0401                                      | . 43 |
| Figure 37: USB Ports                                                 | . 46 |
| Figure 38: COM Port Setting Field on QCOM (USB AT Port Connection)   | . 46 |
| Figure 39: SPRD U2S Diag Port                                        | . 47 |

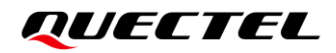

# **1** Introduction

This user guide describes the application details of RG200U & RG500U Series 5G EVB (evaluation board), which is an assistant tool for developers to develop applications and test basic functionalities of applicable modules.

## 1.1. Applicable Modules

For details about the applicable modules of this EVB, see *document [1]*.

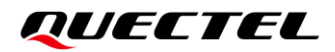

# **2** Product Overview

## 2.1. Top and Bottom Views

The size of RG200U & RG500U Series 5G EVB is 235 mm × 190 mm, and the top and bottom views are shown as below:

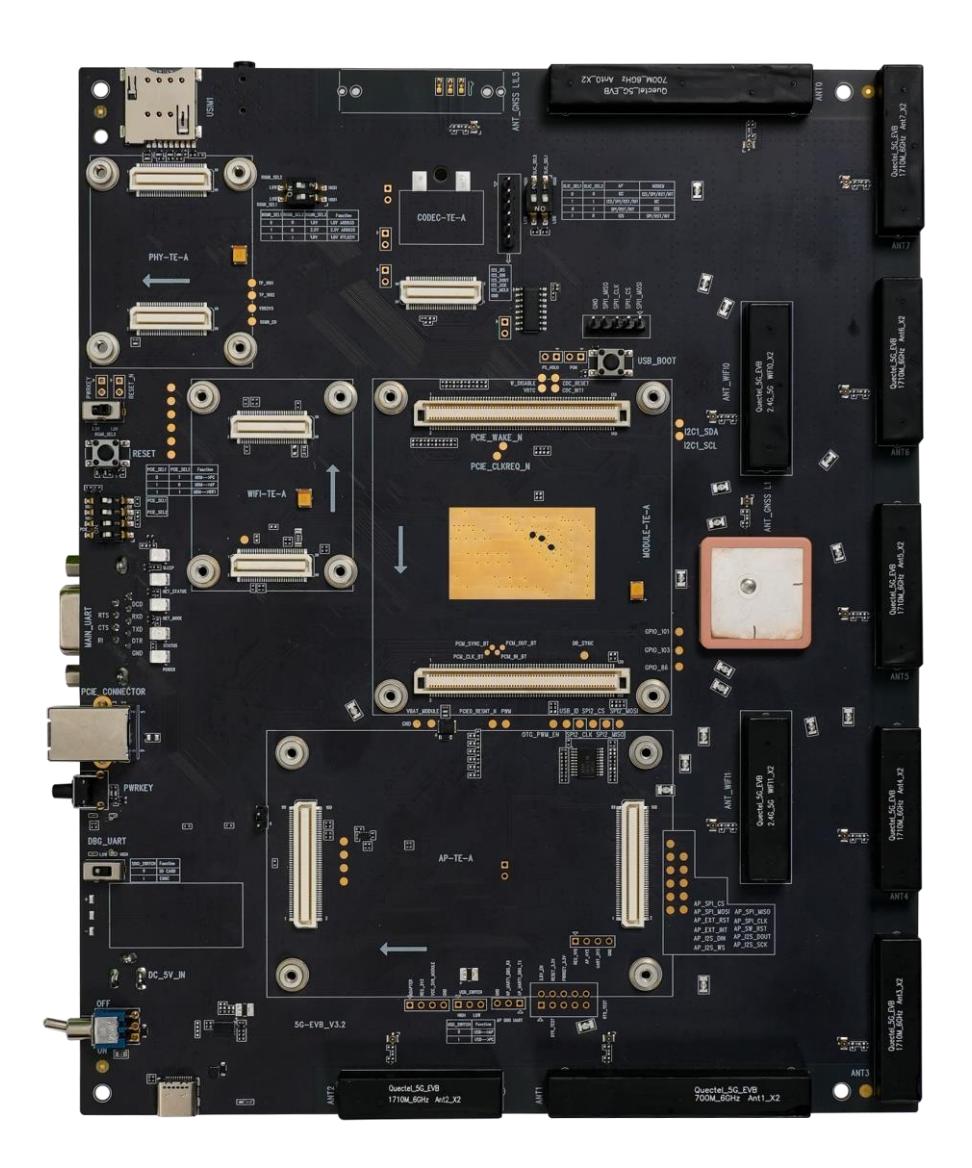

Figure 1: Top View

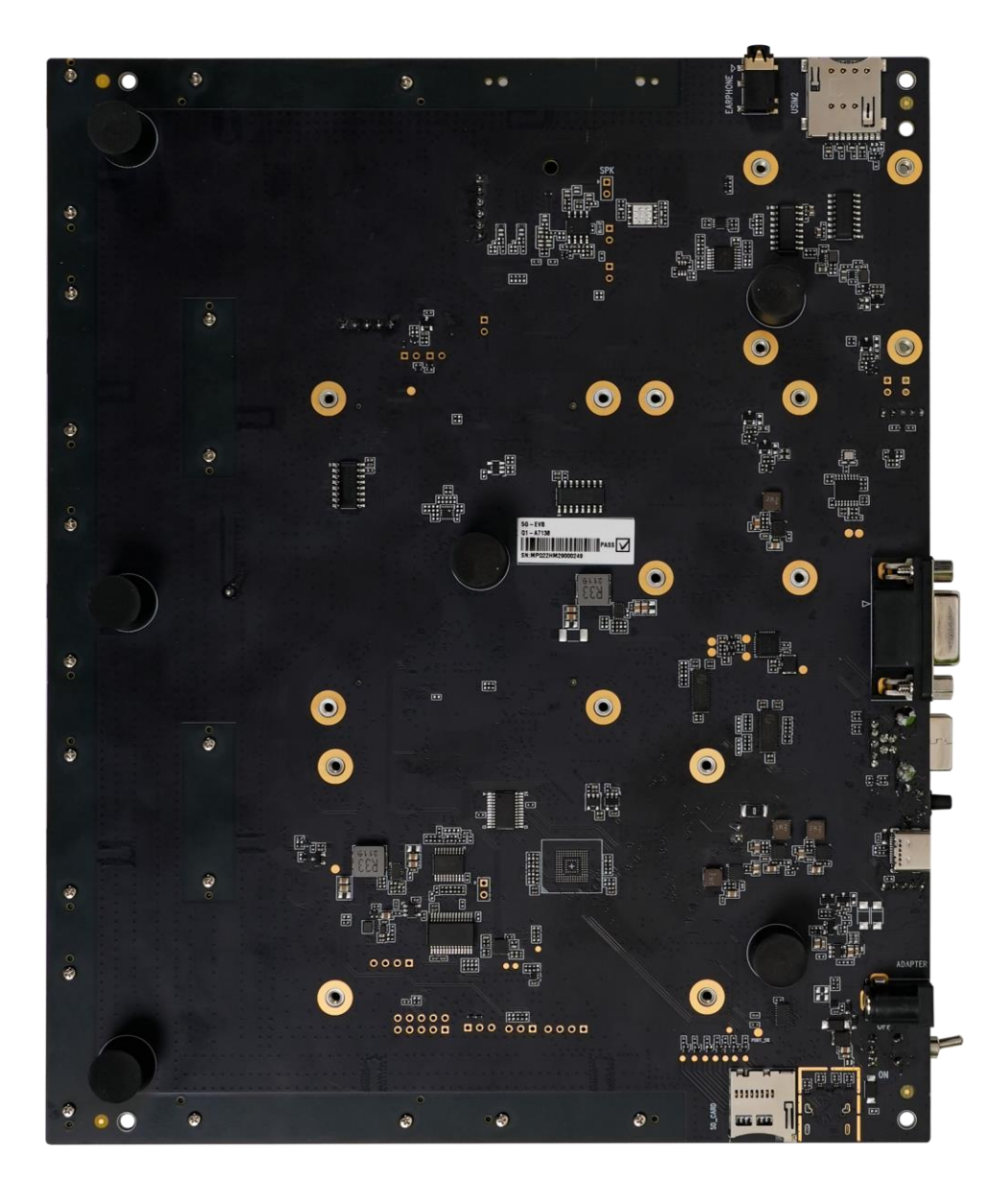

Figure 2: Bottom View

## 2.2. Component Placement

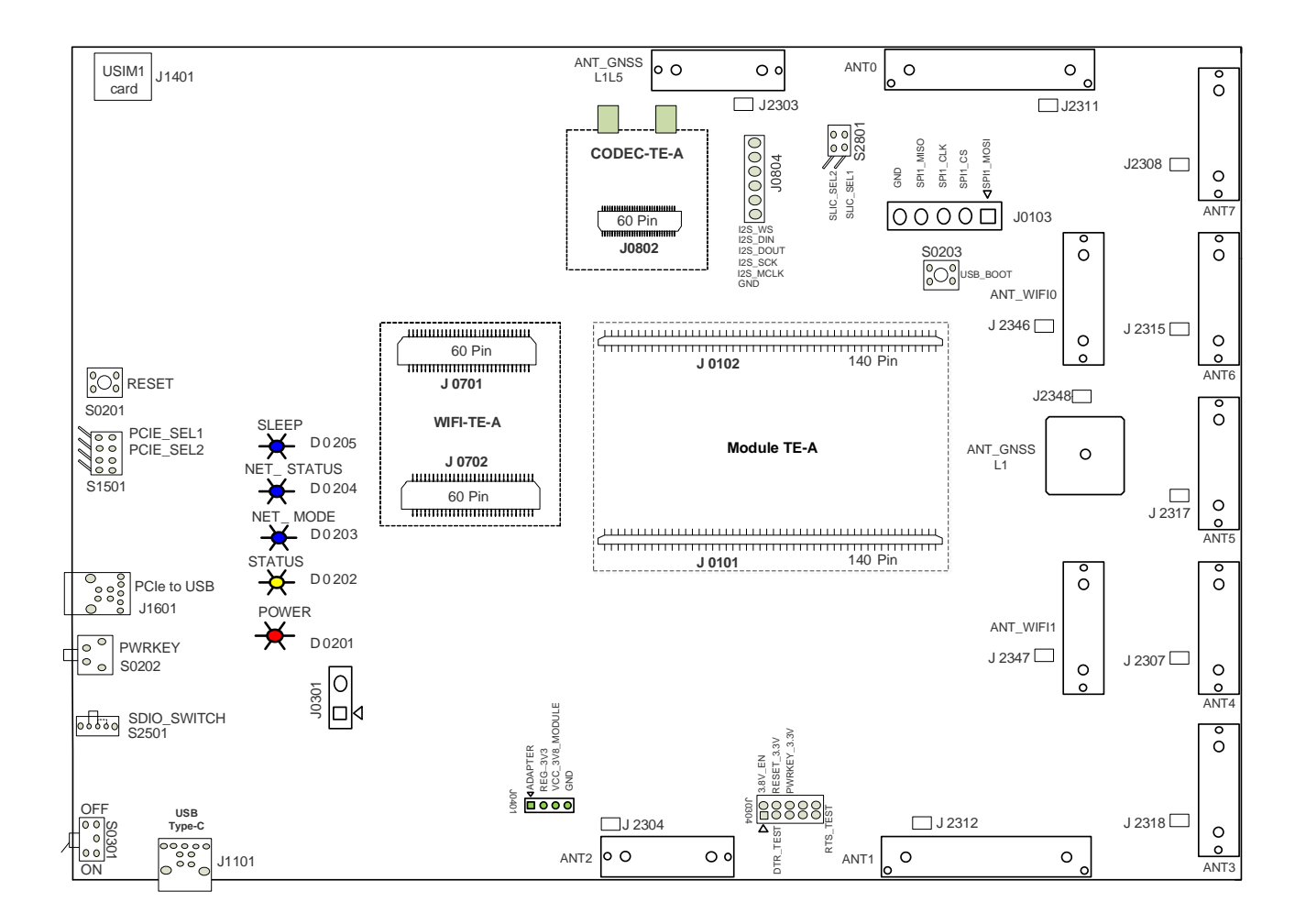

**Figure 3: Top View for Component Placement** 

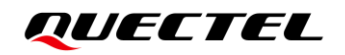

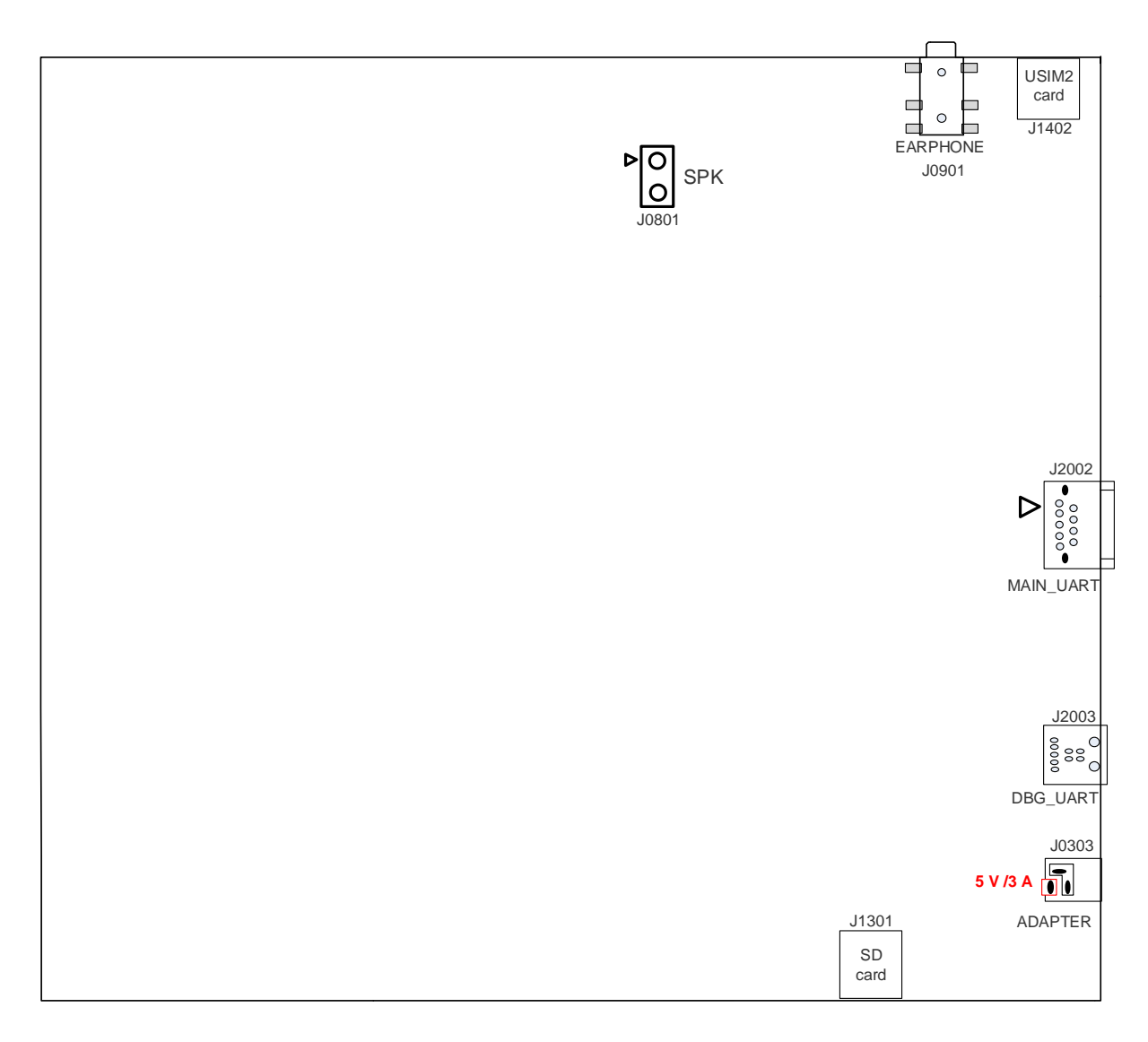

**Figure 4: Bottom View for Component Placement** 

| Table 1: Components & Fund |
|----------------------------|
|----------------------------|

| Component    | RefDes. | Description                                                                         | Implementation                                                                                    |
|--------------|---------|-------------------------------------------------------------------------------------|---------------------------------------------------------------------------------------------------|
| Power Supply | J0303   | Power jack on the EVB                                                               | <ul> <li>DC power supply:<br/>4.5–5.5 V</li> <li>Typical supply voltage:<br/>+5 V/ 3 A</li> </ul> |
| Power Switch | S0301   | VBAT ON/OFF control                                                                 | Switch                                                                                            |
| PWRKEY       | S0202   | <ul> <li>Power key (push button)</li> <li>Used to turn ON/OFF the module</li> </ul> | Button                                                                                            |
| USB_BOOT     | S0203   | Emergency download                                                                  | Button                                                                                            |

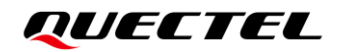

| RESET                            | S0201 | <ul><li>Reset button (push button)</li><li>Used to reset the module</li></ul>            | Button                                                                                                    |  |
|----------------------------------|-------|------------------------------------------------------------------------------------------|----------------------------------------------------------------------------------------------------|--|
| USB Interface                    | J1101 | USB Type-C interface                                                                     | Used for USB 3.0 and USB 2.0 communication                                                                                        |  |
| PCIe-to-USB<br>Interface         | J1601 | PCIe-to-USB interface, not supported by default                                          | Reserved                                                                                                    |  |
| PCIe Configuration<br>Switch     | S1501 | Used to configure the module<br>communication with different<br>devices via PCIe signals | Switch                                                                                                    |  |
| SDIO<br>Configuration<br>Switch  | S2501 | Used to switch between SD card and eMMC                                                  | Switch                                                                                                    |  |
| Codec<br>Configuration<br>Switch | S2801 | Used for codec configuration                                                             | Switch                                                                                                    |  |
|                                  | J0802 | Codec board TE-A connector                                                               | • 1 digital audio codec board interface:                                                                                          |  |
|                                  | J0801 | Test points for loudspeaker                                                              | Supports ALC5616-TE-A                                                                                                    |  |
| Audio Interfaces                 | J0901 | Audio jack for earphone                                                                  | <ul> <li>and TEV320AIC3104-TE-A codec boards</li> <li>2 analog audio interfaces:<br/>Used for loudspeaker and earphone</li> </ul> |  |
| (U)SIM Card                      | J1401 | (U)SIM1 card connector                                                                   | Dual (U)SIM card supported:                                                                                                    |  |
| Interfaces                       | J1402 | (U)SIM2 card connector                                                                   | 1.8 V and 3.0 V                                                                                                    |  |
| SD Card Interface                | J1301 | SD card connector                                                                        |                                                                                                    |  |
| Main UART                        | J2002 | MAIN_UART for data communication                                                         | <b>COM1 (J2002):</b><br>Default baud rate: 115200 bps                                                                             |  |
| Debug UART                       | J2003 | DBG_UART for debugging                                                                   | <b>COM2 (J2003):</b><br>Default baud rate: 115200 bps                                                                             |  |
|                                  | D0201 | Power supply ON/OFF indicator                                                            |                                                                                                    |  |
| Status Indicators                | D0202 | Module operation status indicator, indicating whether the module is turned on.           | 5 LEDs are available for signal                                                                                                   |  |
| Status mulcators                 | D0203 | Network mode indicator,<br>indicating NET_MODE status<br>of the module                   | indication                                                                                                    |  |
|                                  | D0204 | Network status indicator,<br>indicating NET_STATUS status                                |                                                                                                    |  |

|                           |                                                                                                   | of the module                                                       |                                |
|---------------------------|---------------------------------------------------------------------------------------------------|---------------------------------------------------------------------|--------------------------------|
|                           | D0205                                                                                             | Sleep status indicator,<br>indicating SLEEP status of the<br>module | -                              |
| Module TE-A<br>Interfaces | J0101, J0102                                                                                      | Connect module TE-A                                                 | Support the applicable modules |
| Wi-Fi TE-A<br>Interfaces  | J0701, J0702                                                                                      | Connect Wi-Fi TE-A                                                  | Reserved                       |
| Antenna Interfaces        | J2303, J2304,<br>J2307, J2308,<br>J2311, J2312,<br>J2315, J2317,<br>J2318, J2346,<br>J2347, J2348 | Antenna connectors                                                  | 12 antenna connectors          |
| Test Points               | J0103, J0301,                                                                                     | J0304, J0401, J0804                                                 | Five test points               |

# **3** Kit Accessories & Assembly

## 3.1. Accessories Assembly

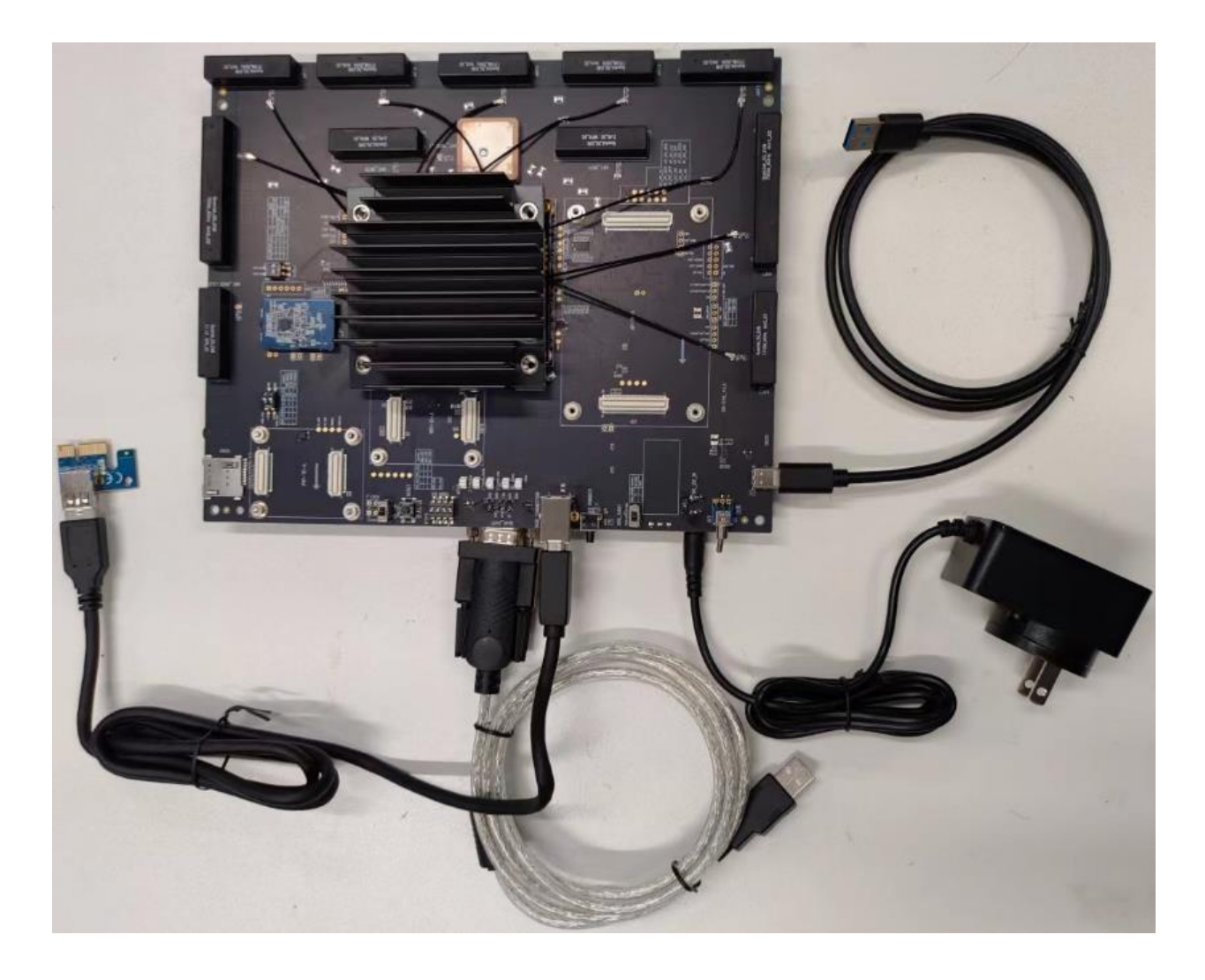

Figure 5: RG200U & RG500U Series 5G EVB and Accessories Assembly

## 3.2. Accessories List

All accessories of the RG200U & RG500U Series 5G EVB kit are listed as below. Please contact the supplier if there is something missing.

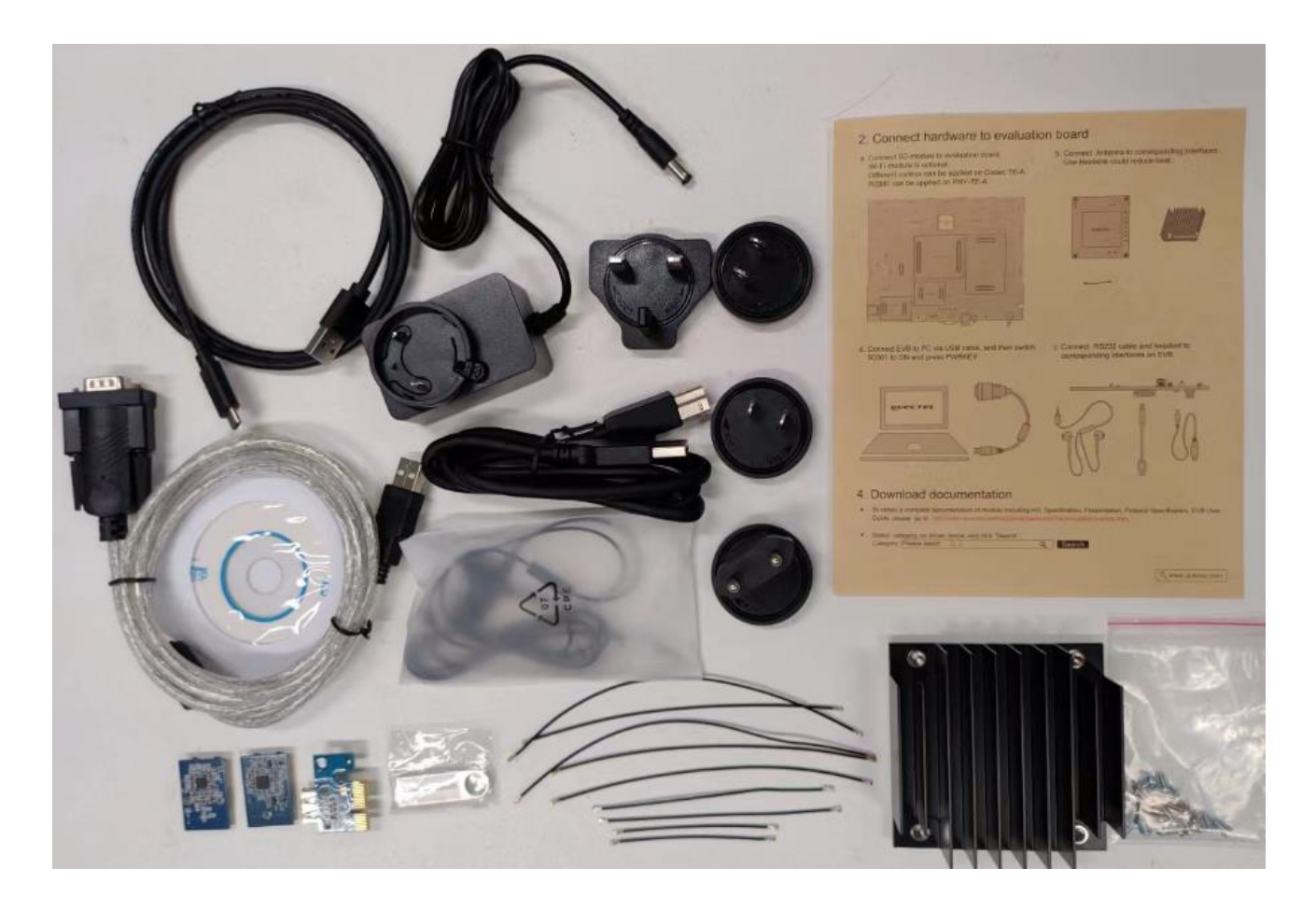

Figure 6: RG200U & RG500U Series 5G EVB Kit Accessories

#### Table 2: Accessories List

| Items    | Description                  | Quantity (pcs) |
|----------|------------------------------|----------------|
| Cables   | USB-to-RS232 converter cable | 1              |
|          | USB Type-A to Type-B cable   | 1              |
|          | USB Type-C cable             | 1              |
|          | RF cables                    | 9              |
| Antennas | Wi-Fi antennas               | 2              |

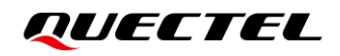

|                     | RF antennas                                                                               | 8        |
|---------------------|-------------------------------------------------------------------------------------------|----------|
|                     | GNSS antennas (passive)                                                                   | 2        |
| Audio               | Earphone                                                                                  | 1        |
| USB Driver          | Including module's related documents, tools & drivers, etc.                               | 1        |
| Codec TE-A          | ALC5616, TLV320AIC3104                                                                    | 2        |
| Instruction Sheet   | A sheet of paper giving instructions for EVB connection, details of EVB accessories, etc. | 1        |
| PCIe-to-USB adapter | PCIe signal is transferred through USB 3.0 connector, not used by default.                | 1        |
| Heatsink            | Used to dissipate heat from the modules                                                   | 1        |
| Bolts and Nuts      | Bolts and nuts for assembling the EVB                                                     | 16 pairs |
|                     | Adapter plug type: BS                                                                     | 1        |
| Adapter Dive        | Adapter plug type: EU                                                                     | 1        |
| Adapter Plug        | Adapter plug type: US                                                                     | 1        |
|                     | Adapter plug type: CN                                                                     | 1        |
| Power Adapter       | +5 V/ 3 A power adapter                                                                   | 1        |

# **4** Application Interfaces

This chapter describes the hardware interfaces of the RG200U & RG500U Series 5G EVB, as listed below:

- Power supply
- Module TE-A interfaces
- USB interface
- Audio interfaces
  - Digital Audio Codec Board Interface
  - Analog Audio Interfaces
    - -- Loudspeaker Application
    - -- Earphone Application
- (U)SIM card interfaces
- SD card interface
- UART interfaces
- PCIe-to-USB interface
- Status indicators
- Wi-Fi TE-A interfaces
- Antenna Interfaces
- Switches and buttons
- Test points

## 4.1. Power Supply

The EVB can be powered by an external power adapter through the power jack on the EVB.

#### Table 3: Description of Power Supply

| RefDes. | Description           |
|---------|-----------------------|
| J0303   | Power jack on the EVB |

The following figures show the simplified power supply block diagram of the EVB.

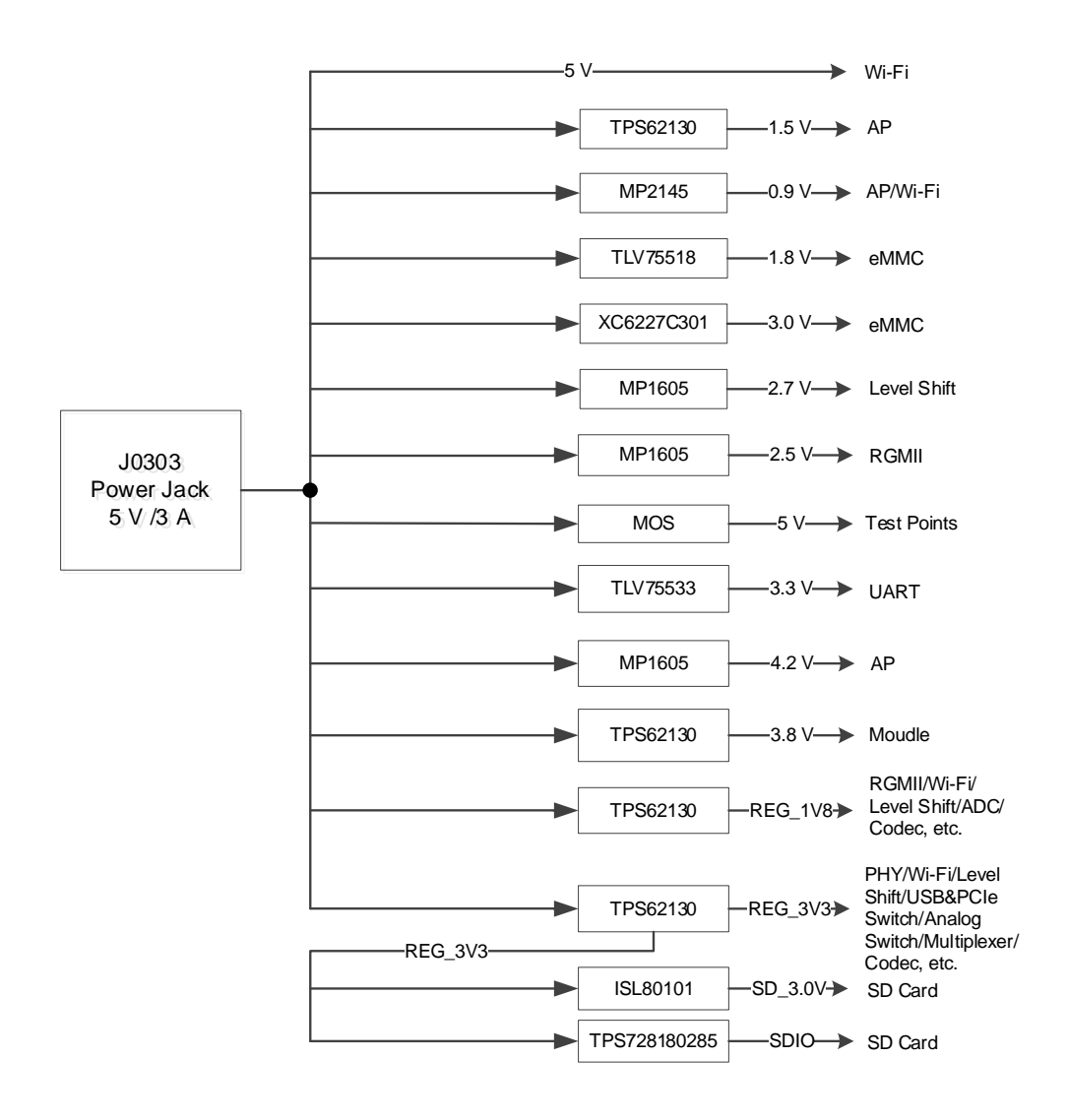

Figure 7: Block Diagram of the EVB Power Supply

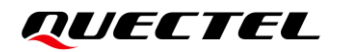

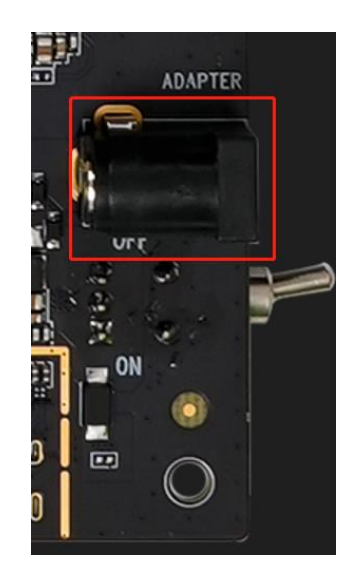

Figure 8: EVB Power Supply Interface

If the power jack is used for power supply, the power plug design of the adapter is shown as below.

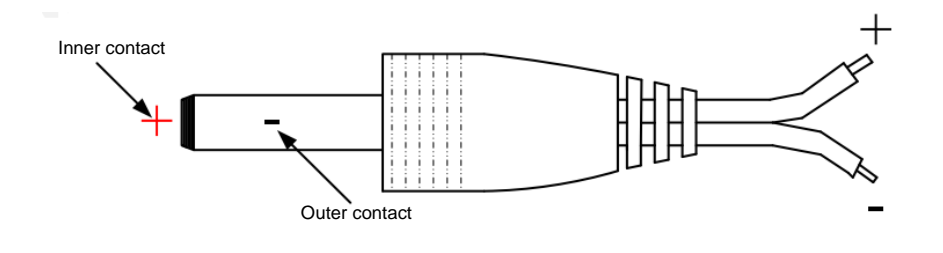

Figure 9: Power Plug Design

### 4.2. Module TE-A Interfaces

Module TE-A interfaces are designed to accommodate the TE-A of applicable modules. The TE-A is connected to the EVB via BTB connector. The developer will be able to test the functionalities of the modules easily (insert as indicated by the arrow to prevent reverse insertion).

| RefDes. | Description |
|---------|-------------|
| J0101   |             |
| J0102   |             |

|  | Table 4: | Descript | tion of | Module | TE-A | Interfaces |
|--|----------|----------|---------|--------|------|------------|
|--|----------|----------|---------|--------|------|------------|

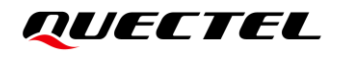

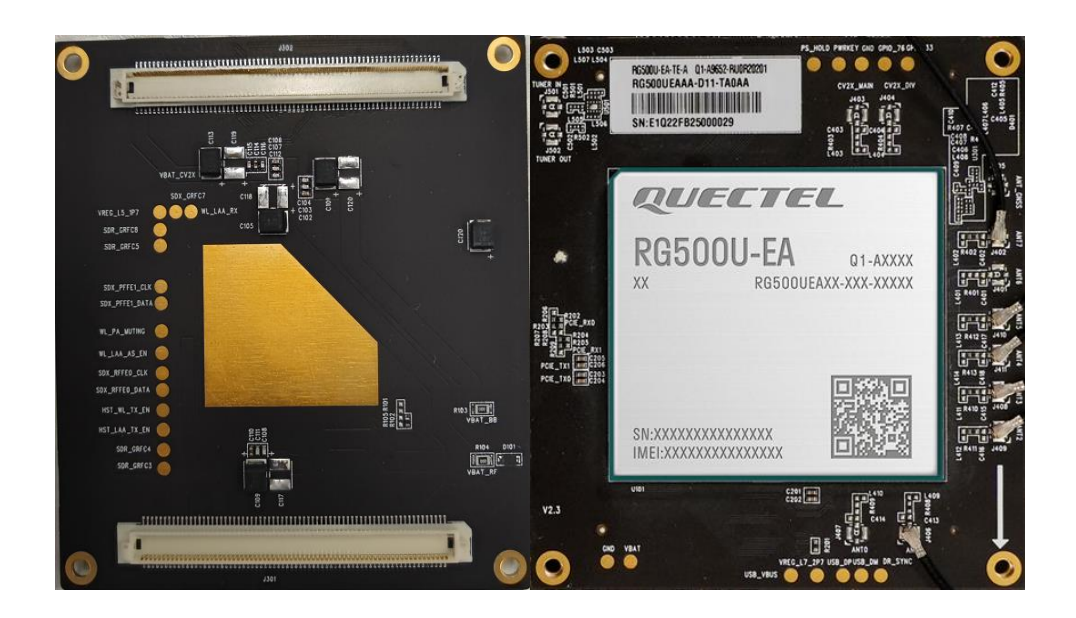

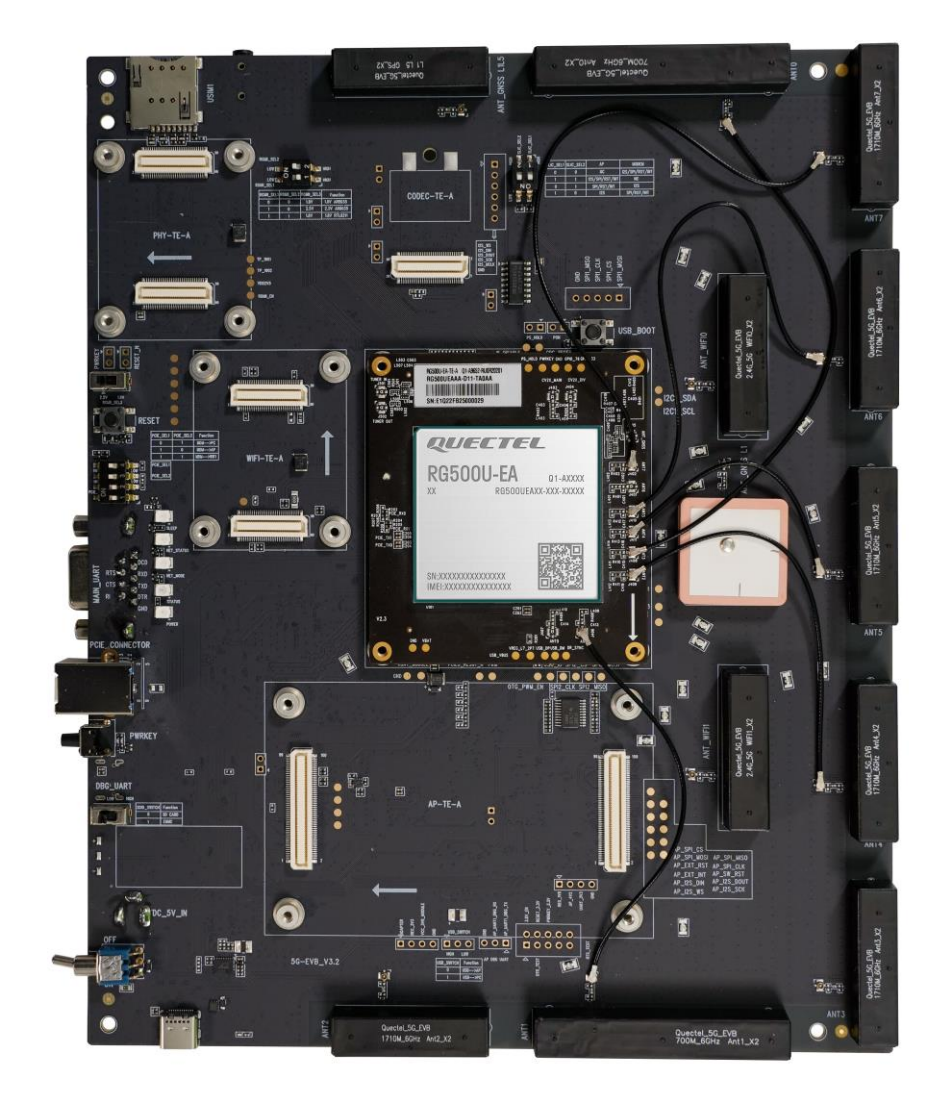

The following figure shows the connection between the module TE-A and the EVB.

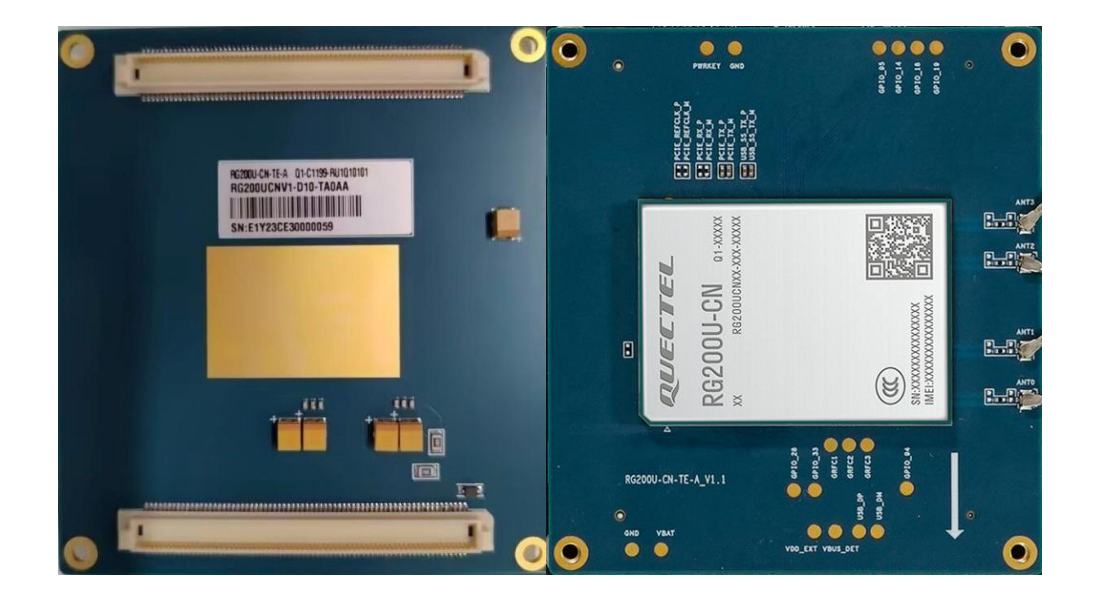

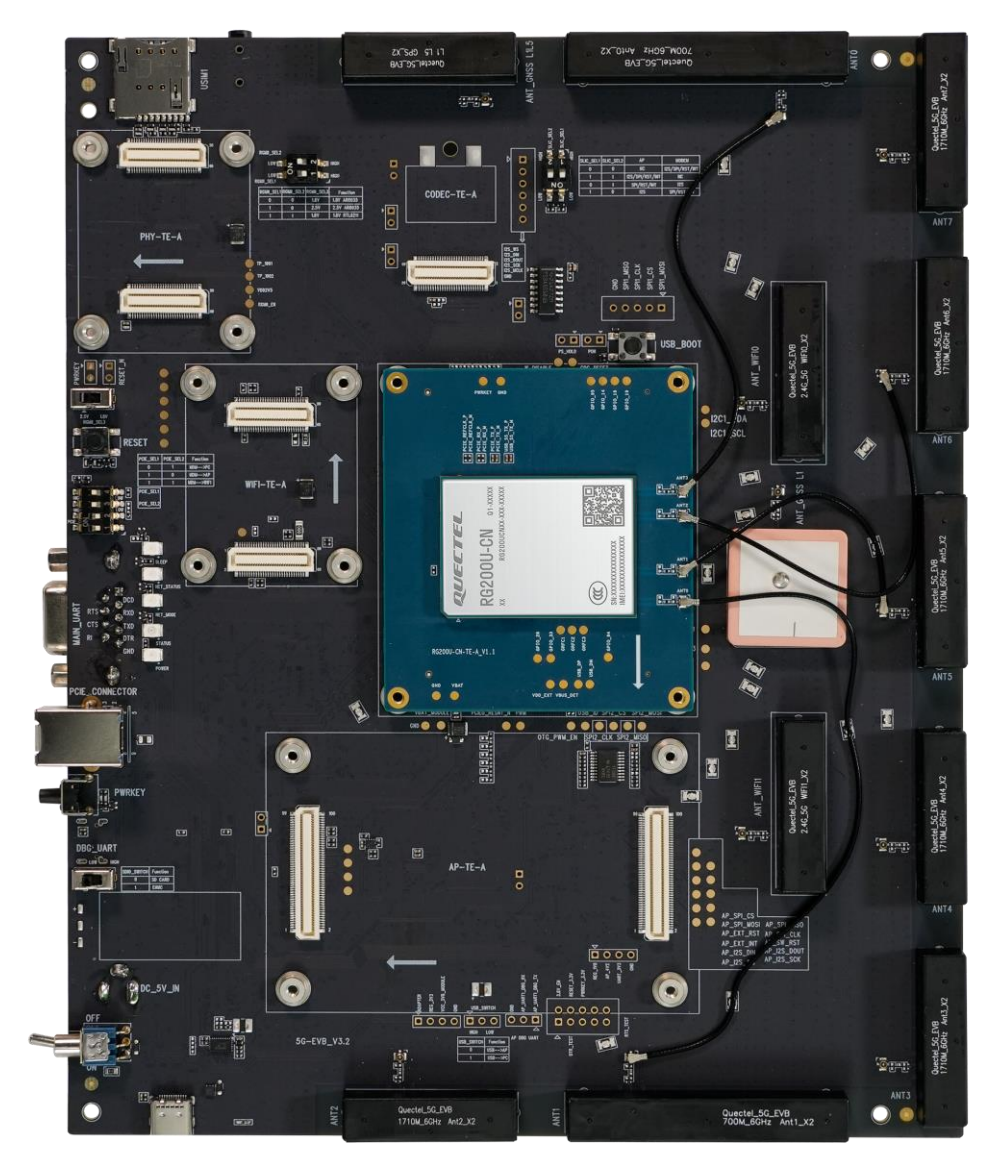

Figure 10: Connection Between the Module TE-A and the EVB

## 4.3. USB Interface

The EVB provides a USB Type-C interface, which complies with USB 3.0 and USB 2.0 standard. This USB interface is used for AT command communication, data transmission and firmware upgrade.

#### Table 5: Description of USB Interface

| RefDes. | Description                                                      |
|---------|------------------------------------------------------------------|
| J1101   | USB Type-C interface, used for USB 3.0 and USB 2.0 communication |

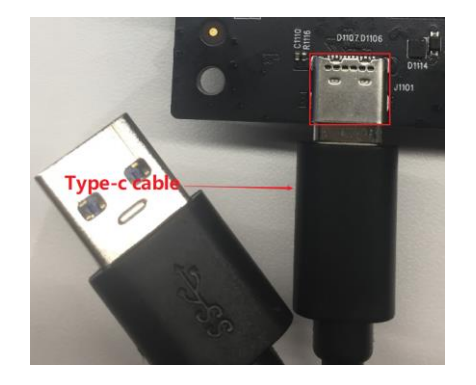

Figure 11: USB Interface Connection

## 4.4. Audio Interfaces

The EVB provides one digital audio codec board interface (I2S) and two analog audio interfaces.

| Table 6: | Description | of Audio | Interfaces |
|----------|-------------|----------|------------|
|----------|-------------|----------|------------|

| RefDes. | Description                |
|---------|----------------------------|
| J0802   | Codec board TE-A connector |
| J0801   | Test point for loudspeaker |
| J0901   | Audio jack for earphone    |

#### 4.4.1. Digital Audio Codec Board Interface

The EVB supports two different kinds of external digital audio codec TE-As, i.e. ALC5616 and TLV320AIC3104. The codec circuit is assembled on an independent small board which can be interconnected with the EVB by the BTB connector J0802.

Codecs can be selected according to specific application demands, the following figures show the connection between digital audio codec TE-A and the EVB.

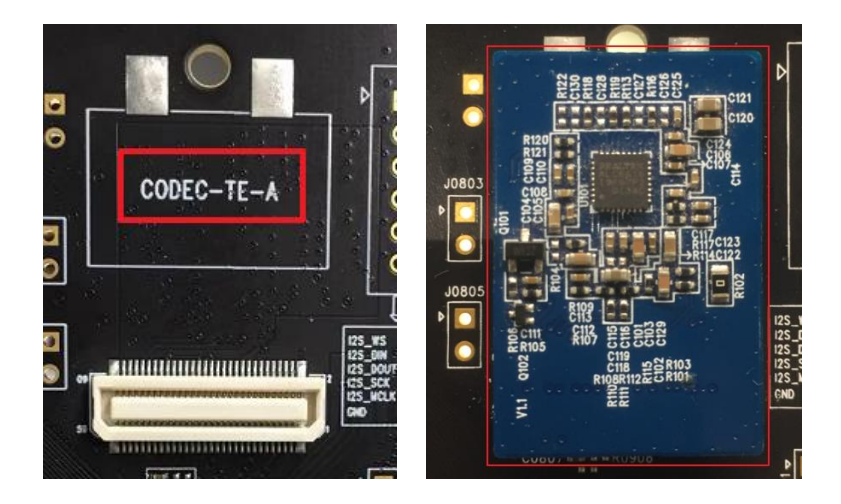

Figure 12: Connection Between Codec TE-A and EVB

| _ <u>_</u> | AP: cod   | ec conne  | ected to the A  | P               |
|------------|-----------|-----------|-----------------|-----------------|
| ਂ ਲੱ<br>   |           |           |                 |                 |
| <u>کر</u>  | SLIC_SEL1 | SLIC_SEL2 | AP              | NODEN           |
| L          | 0         | 0         | NC              | 12S/SPI/RST/INT |
|            | 1         | 1         | 12S/SPI/RST/INT | NC              |
|            | 0         | 1         | SPI/RST/INT     | 125             |
| NO         | 1         | D ·       | 125             | SPI/RST/INT     |

Figure 13: Codec Configuration Switch S2801

| SLIC_SEL1 | SLIC_SEL2 | AP              | MODEM           |
|-----------|-----------|-----------------|-----------------|
| Low       | Low       | NC              | I2S/SPI/RST/INT |
| High      | High      | I2S/SPI/RST/INT | NC              |
| Low       | High      | SPI/RST/INT     | I2S             |
| High      | Low       | I2S             | SPI/RST/INT     |

#### Table 7: Codec TE-A Configuration Switch

#### 4.4.2. Analog Audio Interfaces

#### 4.4.2.1. Loudspeaker Application

Audio interface J0801 is designed for loudspeaker and the following figure shows a reference design of loudspeaker with an external audio amplifier.

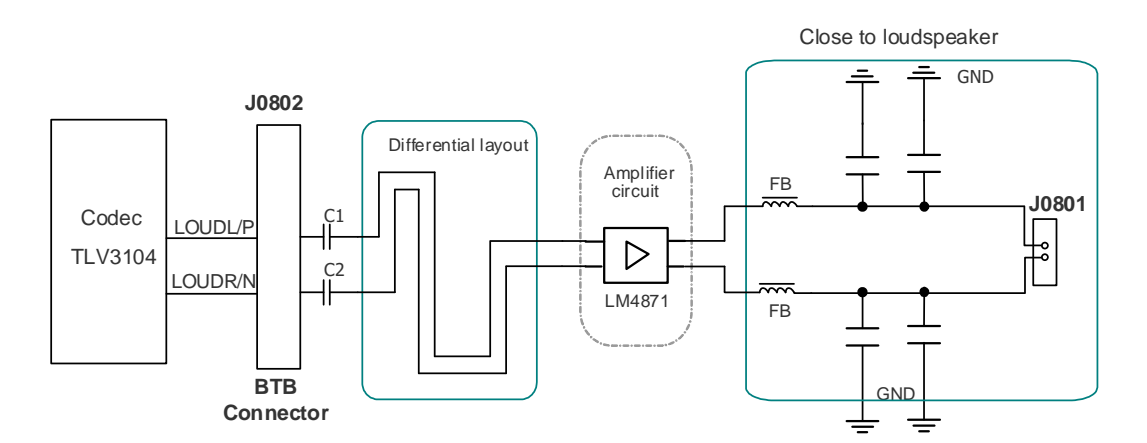

#### Figure 14: Reference Circuit Design for Loudspeaker Application

#### 4.4.2.2. Earphone Application

Audio interface J0901 is designed for earphone. A reference circuit design is shown by the following figure.

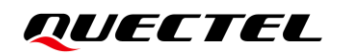

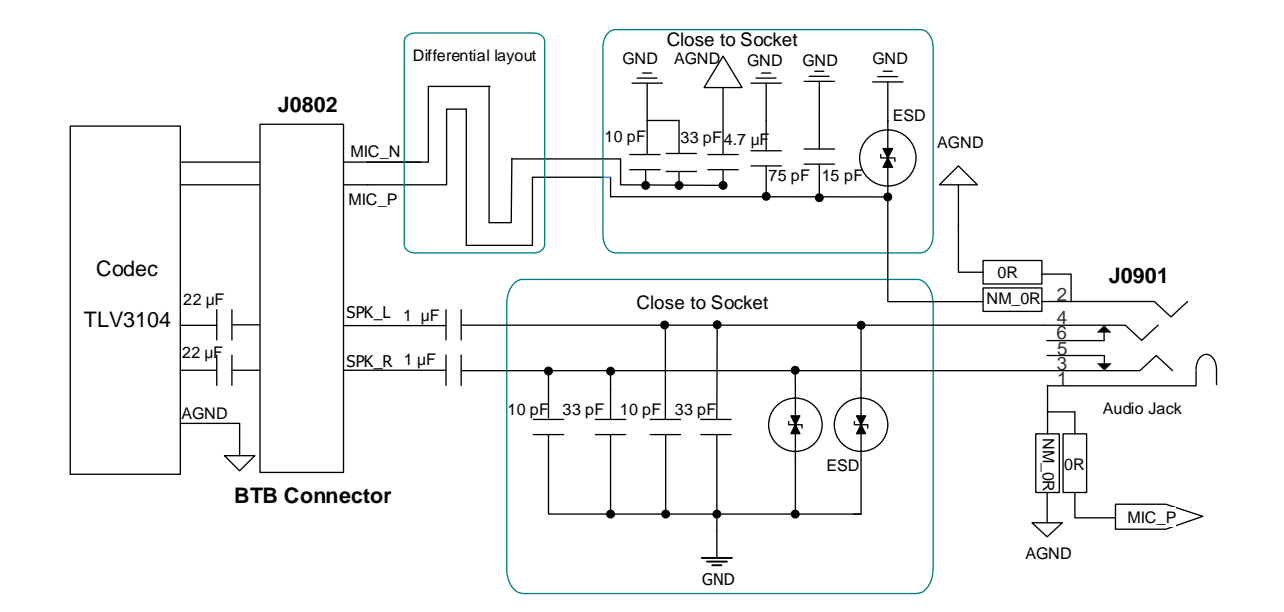

Figure 15: Reference Circuit Design for Earphone Application

The figure and table below illustrate the pin assignment and pin definition of earphone connector.

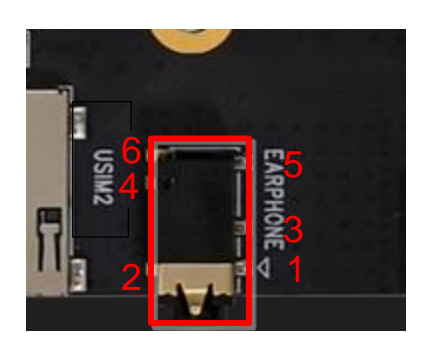

Figure 16: Pin Assignment of J0901

#### Table 8: Pin Definition of J0901

| Pin No. | Pin Name | Description                          |
|---------|----------|--------------------------------------|
| 1       | MIC      | Microphone input                     |
| 2       | AGND     | Dedicated GND for audio              |
| 3       | SPK_R    | Right channel of stereo audio output |
| 4       | SPK_L    | Left channel of stereo audio output  |
| 5, 6    | NC       | NC                                   |

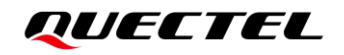

The following figure shows a schematic of audio plug which suits the audio jack on the EVB.

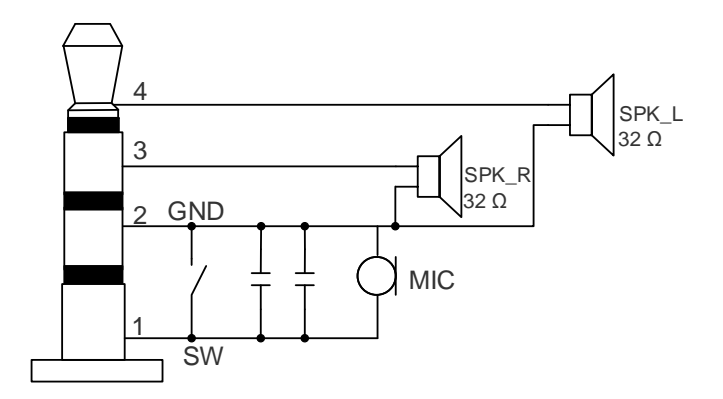

Figure 17: Schematic of Audio Plug

## 4.5. (U)SIM Card Interfaces

The EVB has two 8-pin push-push type (U)SIM card interfaces which support 1.8/3.0 V (U)SIM card.

#### Table 9: Description of (U)SIM Card Interfaces

| RefDes. | Description            |
|---------|------------------------|
| J1401   | (U)SIM1 card connector |
| J1402   | (U)SIM2 card connector |

The following figure shows a simplified connector schematic for these connectors.

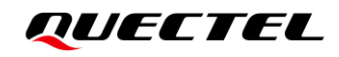

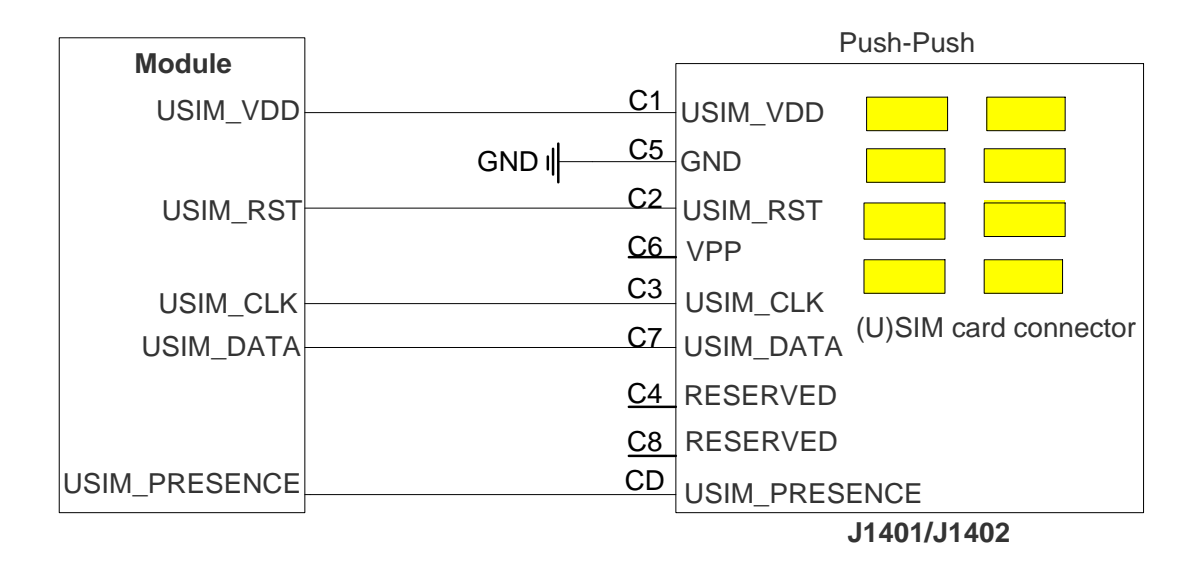

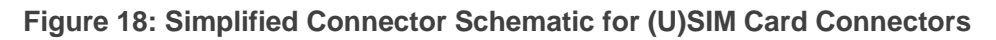

The figure and table below illustrate the pin assignment and definition of (U)SIM card connector J1401. J1402 is similar to J1401.

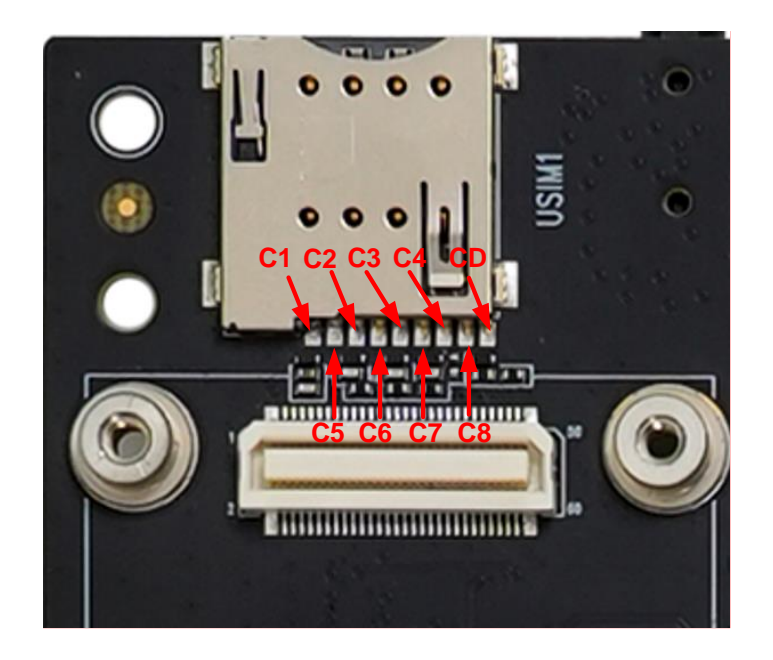

Figure 19: Pin Assignment of (U)SIM Card Connector J1401

#### Table 10: Pin Definition of J1401

| Pin No. | Pin Name | I/O | Function                                     |
|---------|----------|-----|----------------------------------------------|
| C1      | USIM_VDD | PO  | (U)SIM card power supply, provided by module |

| C2 | USIM_RST      | DO  | (U)SIM card reset               |
|----|---------------|-----|---------------------------------|
| C3 | USIM_CLK      | DO  | (U)SIM card clock               |
| C4 | RESERVED      | -   | NC                              |
| C5 | GND           | -   | Ground                          |
| C6 | VPP           | -   | NC                              |
| C7 | USIM_DATA     | DIO | (U)SIM card data                |
| C8 | RESERVED      | -   | NC                              |
| CD | USIM_PRESENCE | DI  | (U)SIM card insertion detection |

## 4.6. SD Card Interface

The EVB provides an SD card interface, which can be used for connecting SD card or eMMC.

#### Table 11: Description of SD card Interface

| RefDes. | Description       |
|---------|-------------------|
| J1301   | SD card connector |

If eMMC function is intended to be used, switch the SDIO Configuration Switch (S2501) to low level as illustrated in the figure below:

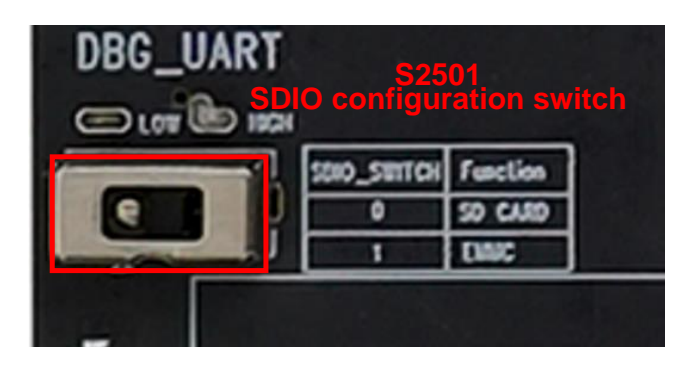

Figure 20: SDIO Configuration Switch S2501

#### Table 12: SDIO Switch Function

| SDIO Switch | Function                |
|-------------|-------------------------|
| Low         | Enable SD card function |
| High        | Enable eMMC function    |
|             |                         |

NOTE

SD card function is not supported for the applicable modules.

### 4.7. UART Interfaces

The EVB supports two UART interfaces: main UART and debug UART, supporting baud rate of 115200 bps by default. The main UART interface is used for communication between the module and the host application. The debug UART interface is used for Linux console and log output.

#### **Table 13: Description of UART Interfaces**

| RefDes. | Description                      |  |
|---------|----------------------------------|--|
| J2002   | MAIN_UART for data communication |  |
| J2003   | DBG_UART for debugging           |  |

The following figure shows a block diagram of UART interfaces of the EVB.

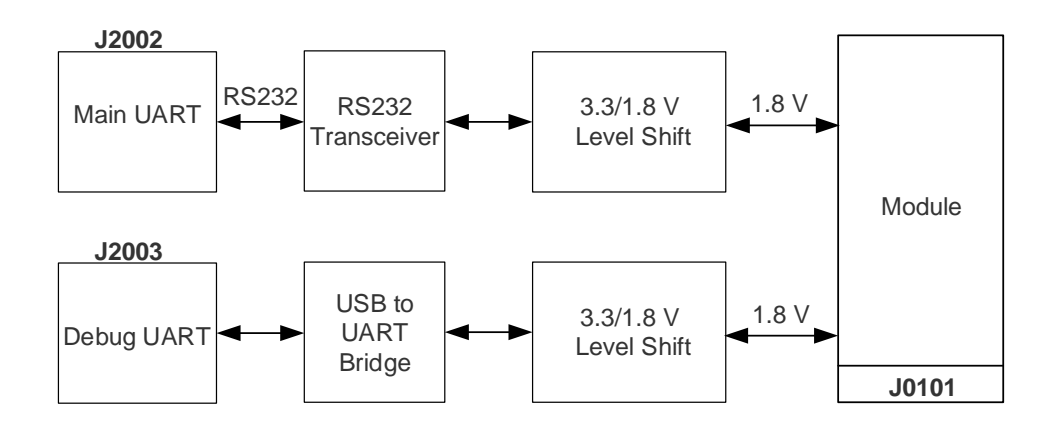

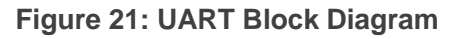

## 4.8. PCIe-to-USB Interface

The EVB reserves a PCIe 2.0 signal over USB interface for developers' testing, and this function is not enabled by default.

#### Table 14: Description of PCIe-to-USB Interface

| RefDes. | Description                                     |
|---------|-------------------------------------------------|
| J1601   | PCIe-to-USB interface, not supported by default |

Please refer to the following block diagram:

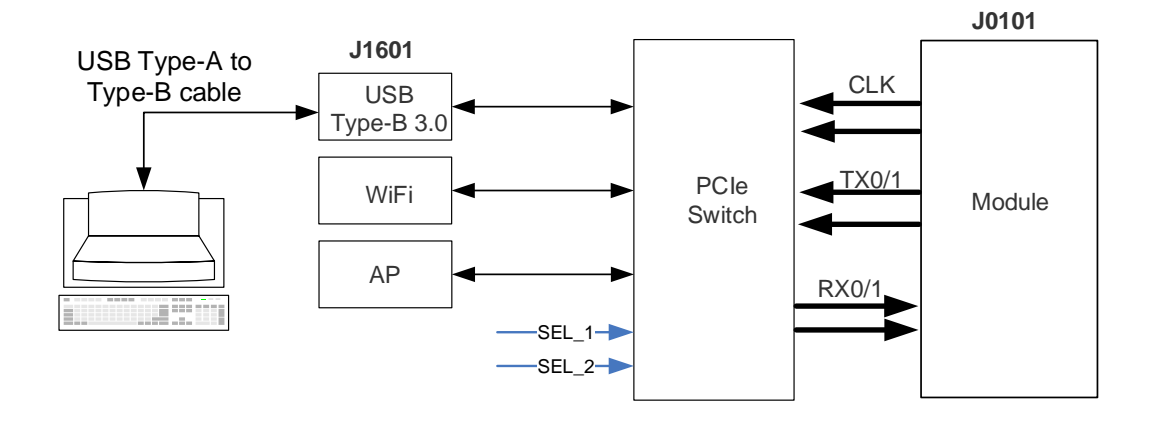

Figure 22: PCIe Block Diagram

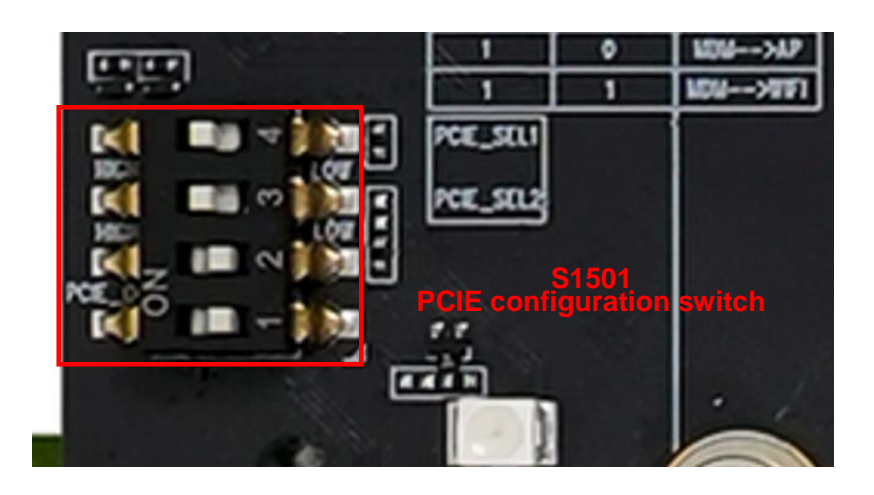

Figure 23: PCIe Configuration Switch S1501

#### Table 15: PCIe Connection Truth Table

| PCIE_SEL1 | PCIE_SEL2 | Function                  |
|-----------|-----------|---------------------------|
| 0         | 1         | $Module \to PC$           |
| 1         | 0         | $Module \to AP$           |
| 1         | 1         | $Module \to Wi\text{-}Fi$ |

## 4.9. Status Indicators

There are five status indication LEDs on the EVB.

| Table | 16: | Description | of | Status | Indication | LEDs |
|-------|-----|-------------|----|--------|------------|------|
|-------|-----|-------------|----|--------|------------|------|

| RefDes. | Description                                                                                                    |  |
|---------|----------------------------------------------------------------------------------------------------|--|
| D0201   | <ul> <li>Indicates whether the power supply for module is ready</li> <li>ON: VBAT ON</li> <li>OFF: VBAT OFF</li> </ul>                       |  |
| D0202   | <ul> <li>Indicates the operation status of the module</li> <li>ON: the module is turned ON</li> <li>OFF: the module is turned OFF</li> </ul> |  |
| D0203   | Indicates NET_MODE status of the module                                                                                                    |  |
| D0204   | Indicates NET_STATUS status of the module                                                                                                    |  |
| D0205   | Indicates the module's SLEEP status                                                                                                    |  |

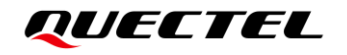

The following figure manifests the positions of these LED indicators:

Figure 24: Status Indicators

## 4.10. Wi-Fi TE-A Interfaces

The Wi-Fi TE-A interface is designed to accommodate the FG50V/FC64E/FC06E TE-A and Ethernet TE-A (RTL8111H/RTL8125B). The TE-A is connected to the EVB via BTB connector. The interfaces allow developers to test the Wi-Fi function or the Ethernet function of the module.

| Table 17: | Description | of Wi-Fi TE-A | Interfaces |
|-----------|-------------|---------------|------------|
|-----------|-------------|---------------|------------|

| RefDes. | Description       |
|---------|-------------------|
| J0701   |                   |
| J0702   | Connect WI-FITE-A |

The following two figures show the connection between TE-A (take RTL8111H TE-A and FC06E TE-A as examples) and EVB.

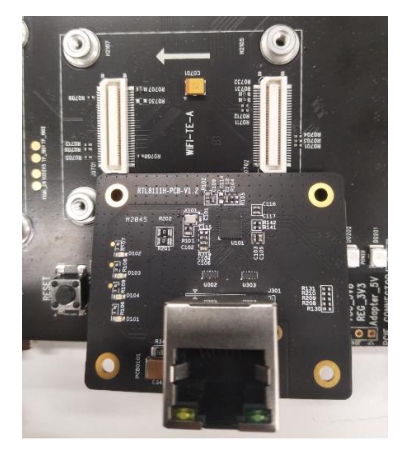

Figure 25: Connection Between RTL8111H TE-A and EVB

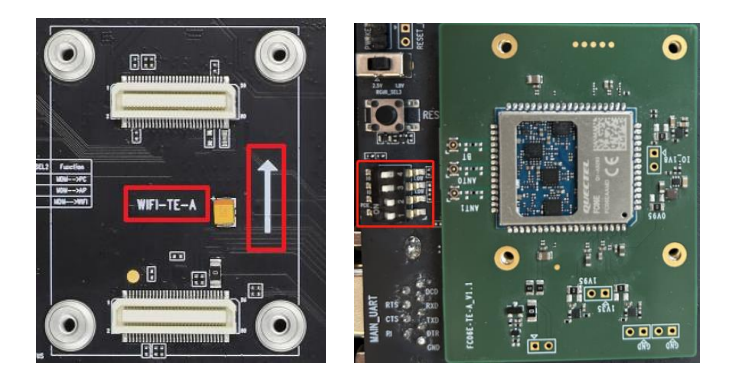

Figure 26: Connection Between FC06E TE-A and EVB

## 4.11. Antenna Interfaces

The EVB includes twelve antenna interfaces.

#### **Table 18: Description of Antenna Interfaces**

| RefDes.                                                                            | Description        |
|------------------------------------------------------------------------------------|--------------------|
| J2303, J2304, J2307, J2308, J2311, J2312, J2315, J2317, J2318, J2346, J2347, J2348 | Antenna connectors |

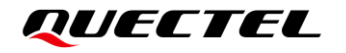

The following figure shows the assembly of these antenna interfaces:

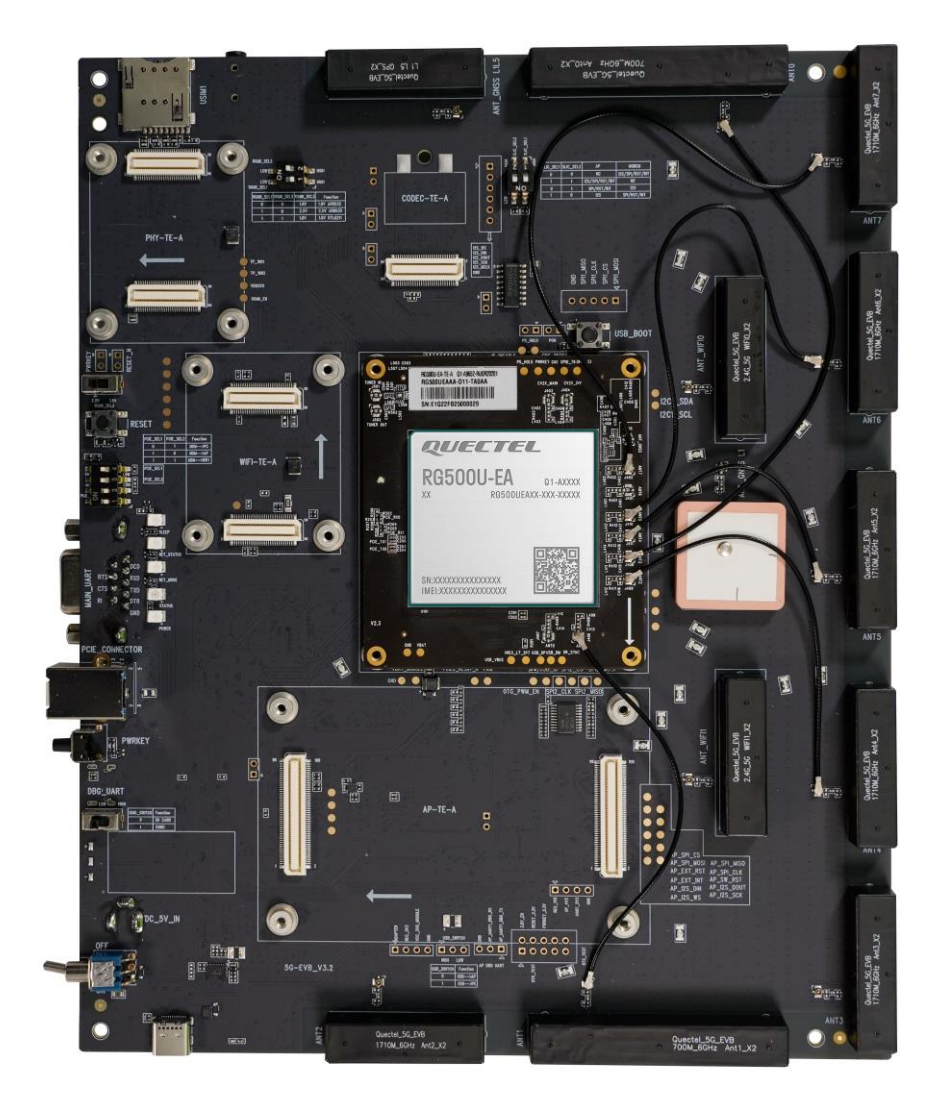

Figure 27: RG500U-EA Antenna Interfaces

#### Table 19: RG500U-EA Antenna Interfaces description

| Module Pin No. | TE-A  | EVB  | Band                                                   |
|----------------|-------|------|--------------------------------------------------------|
| 130            |       |      | WCDMA: LMB TRX                                         |
|                | A nt1 | Apt1 | LTE: LMB & B40 TRX                                     |
|                | AIILI | Anu  | <ul> <li>5G NR: n1/n3 PRX1 &amp; n8/n20/n28</li> </ul> |
|                |       |      | TRX & n40 TRX1                                         |
| 139            | Ant2  | Ant4 | • LTE: B7/B38/B41 TRX                                  |
|                |       |      | • 5G NR: n7/n77/n78/n79 PRX1 &                         |

|     |       |       | n38/n41 TRX1                        |
|-----|-------|-------|-------------------------------------|
|     |       |       | WCDMA: LMB DRX                      |
| 110 | Apt2  | A ntO | LTE: LMB & B40 DRX                  |
| 140 | AIIIS | Anto  | • 5G NR: n1/n3/n40 DRX1 &           |
|     |       |       | n8/n20/n28 DRX                      |
|     |       |       | • LTE: B7/B38/B41 DRX               |
| 157 | Ant4  | Ant5  | • 5G NR: n7/n38/n41 DRX1 &          |
|     |       |       |                                     |
| 166 | Ant5  | Ant6  | 5G NR: LMHB DRX0 & n77/n78/n79 DRX1 |
| 184 | Ant7  | Ant7  | 5G NR: LMHB & n77/n78/n79 TRX0      |

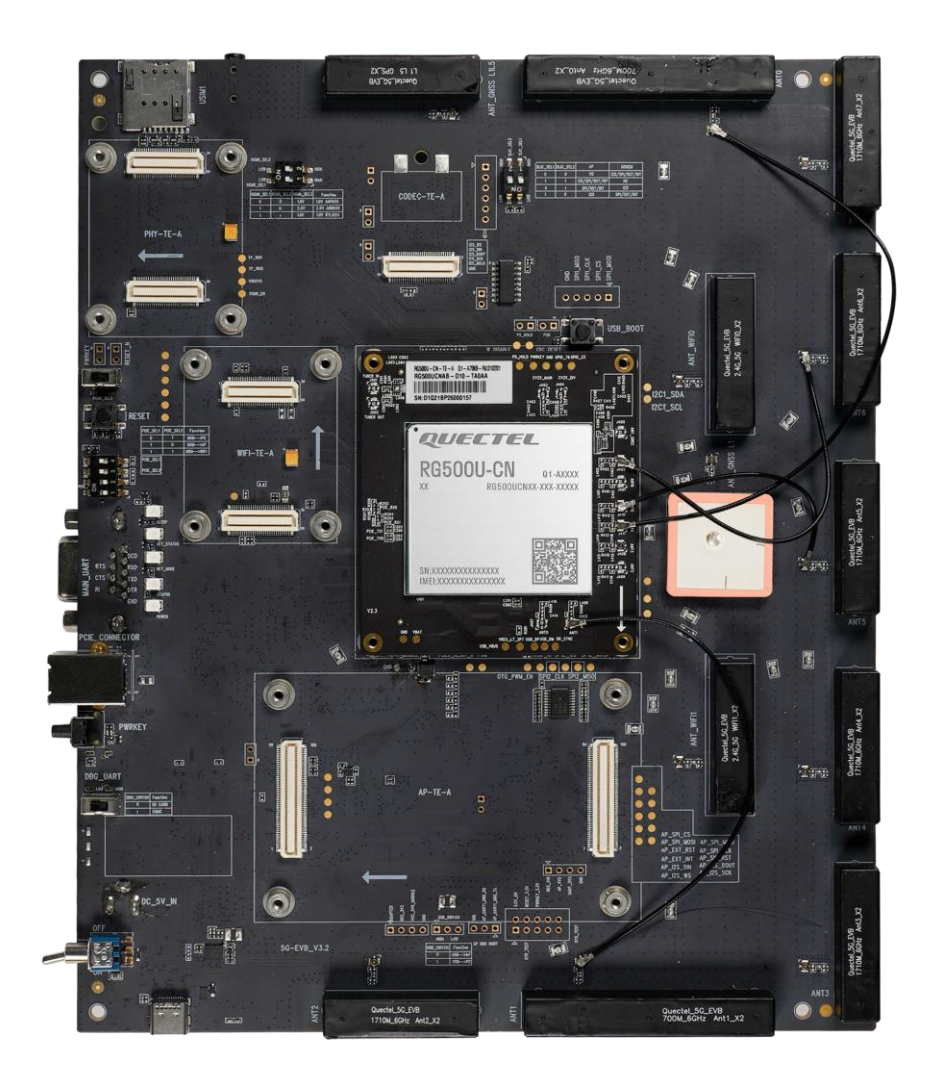

Figure 28: RG500U-CN Antenna Interfaces

#### Table 20: RG500U-CN Antenna Interfaces description

| Module Pin No. | TE-A | EVB  | Band                                                                                                    |
|----------------|------|------|----------------------------------------------------------------------------------------------------|
| 130            | Ant1 | Ant1 | <ul> <li>WCDMA: LMB TRX</li> <li>LTE: LMHB TRX</li> <li>5G NR: n1/n28 TRX &amp; n41 TRX1 &amp; n77/n78/n79 DRX1</li> </ul>            |
| 157            | Ant4 | Ant0 | <ul> <li>WCDMA: LMB DRX</li> <li>LTE: LMHB DRX</li> <li>5G NR: n1 DRX0 &amp; n28 DRX &amp; n77/n78/n79 TRX1 &amp; n41 DRX1</li> </ul> |
| 166            | Ant5 | Ant5 | 5G NR: n41/n77/n78/n79 DRX0 & n1<br>DRX1                                                                                              |
| 184            | Ant7 | Ant6 | 5G NR: n41/n77/n78/n79 TRX0 & n1 PRX1                                                                                                 |

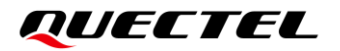

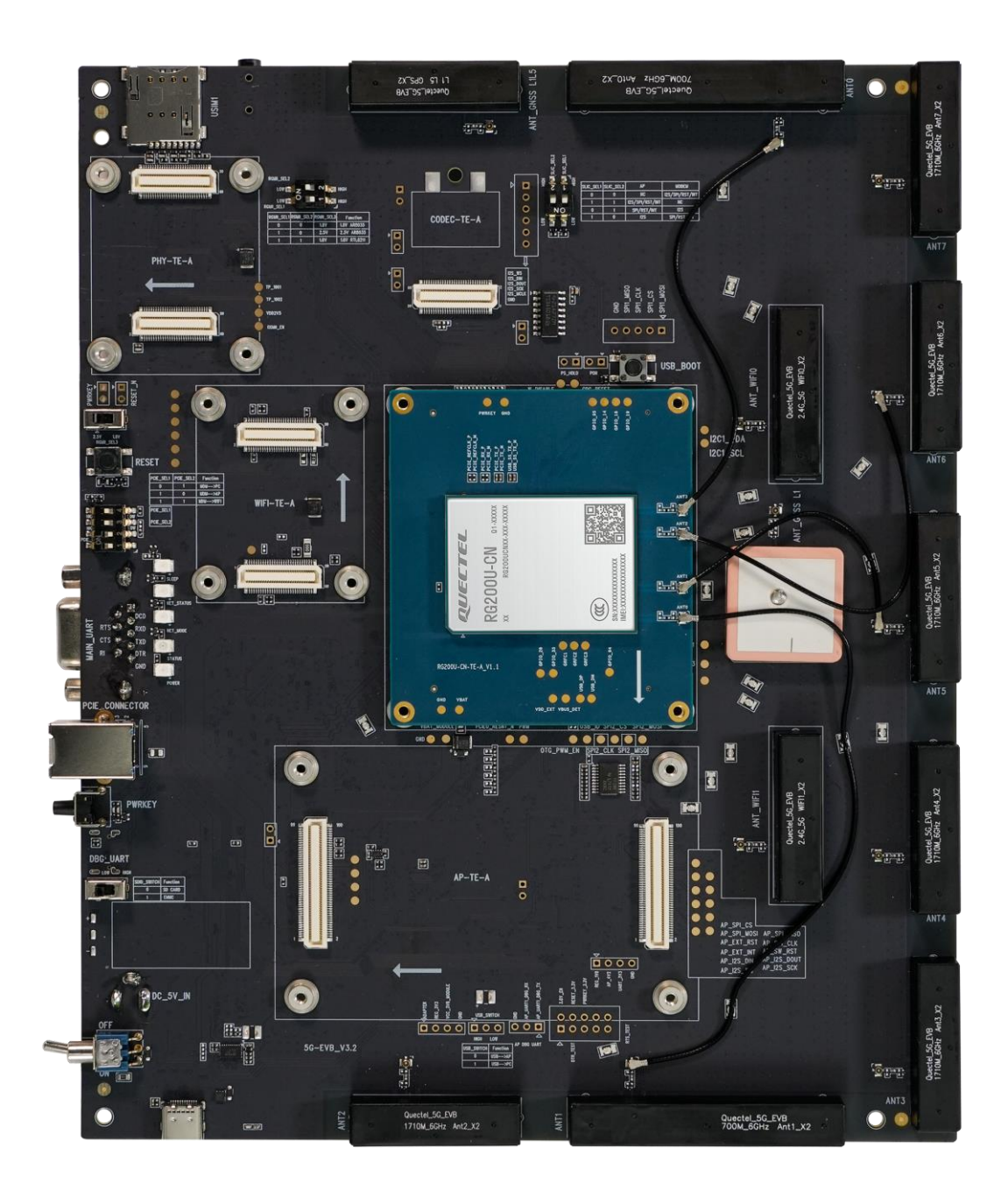

Figure 29: RG200U-CN Antenna Interfaces

#### Table 21: RG200U-CN Antenna Interfaces description

| Module Pin No. TI | E-A  | EVB   | Bar | nd                               |
|-------------------|------|-------|-----|----------------------------------|
|                   |      |       | •   | WCDMA: B1/B5/B8 TRX              |
| 54                | unt0 | A pt1 | •   | LTE: LMHB TRX                    |
| 54 AI             | AIIO | Anti  | •   | 5G NR: n1/n3/n5/n8/n28/n41 TRX & |
|                   |      |       |     | n77/n78/n79 TRX1                 |

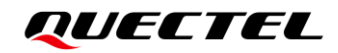

| 64 | Ant1 | Ant5 | 5G NR: n77/n78/n79 DRX1 & n1/n41 DRX<br>MIMO                                                                                  |
|----|------|------|----------------------------------------------------------------------------------------------------|
| 82 | Ant2 | Ant6 | 5G NR: n77/n78/n79 TRX0 & n1/n41 PRX<br>MIMO                                                                                  |
| 90 | Ant3 | Ant0 | <ul> <li>WCDMA: B1/B5/B8 DRX</li> <li>LTE: LMHB DRX</li> <li>5G NR: n1/n3/n5/n8/n28/n41 DRX &amp; n77/n78/n79 DRX0</li> </ul> |

## 4.12. Switches and Buttons

The EVB includes four switches and three buttons, as shown in the following table and figures:

| RefDes. | Description                                                                        |
|---------|------------------------------------------------------------------------------------|
| S0301   | VBAT ON/OFF control                                                                |
| S0202   | <ul><li>Power key (push button)</li><li>Used to turn ON/OFF the module</li></ul>   |
| S0201   | <ul><li>Reset button (push button)</li><li>Used to reset the module</li></ul>      |
| S0203   | Emergency download                                                                 |
| S1501   | Used to configure the module communication with different devices via PCIe signals |
| S2501   | Used to switch between SD card and eMMC                                            |
| S2801   | Used for codec configuration                                                       |

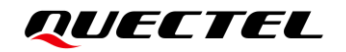

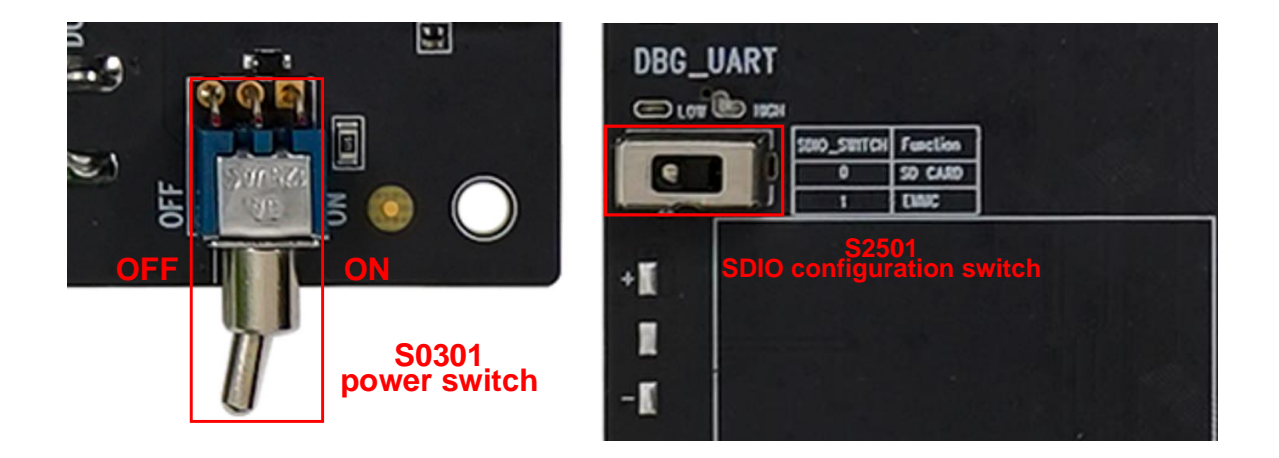

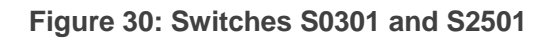

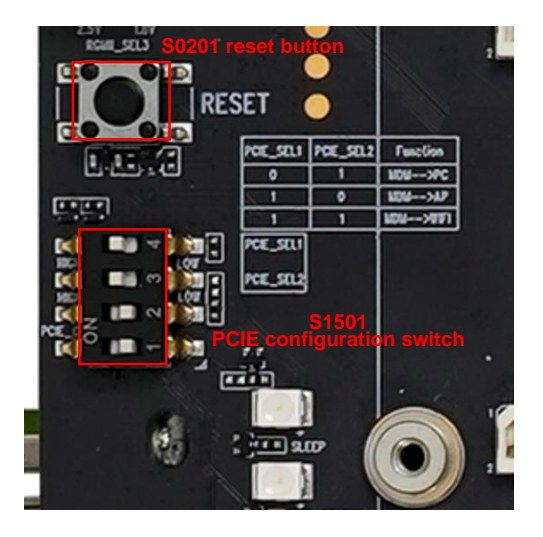

Figure 31: Switch S1501 and Button S0201

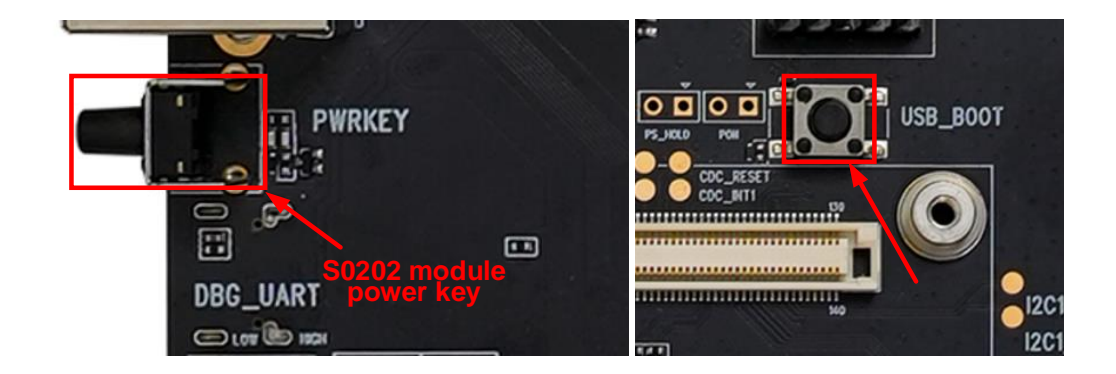

Figure 32: Buttons S0202 and S0203

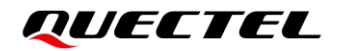

| AP: cod | ec conne | ected to the A  | P              |
|---------|----------|-----------------|----------------|
| Sur 501 | ar ar    | AP              | NODEN          |
| 0       | 0        | NC              | 12S/SPI/RST/IN |
| 1       | 1        | 12S/SPI/RST/INT | NC             |
| 0       | 1        | SPI/RST/INT     | 125            |
| 1       | 0        | 125             | SPI/WST/INT    |

Figure 33: Switch S2801

### 4.13. Test points

The EVB provides test points which help you obtain the corresponding waveforms of some signals. The following figures show the details of all test points.

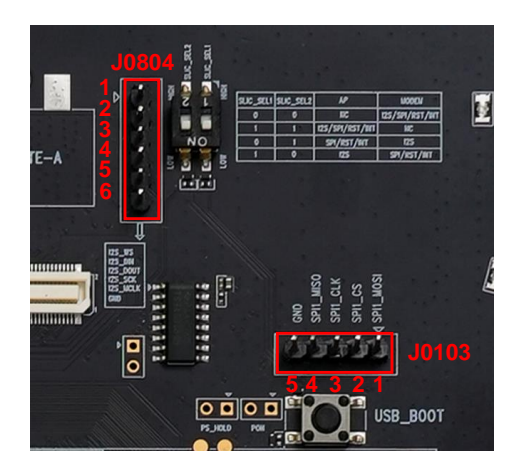

Figure 34: Test Points of J0103 and J0804

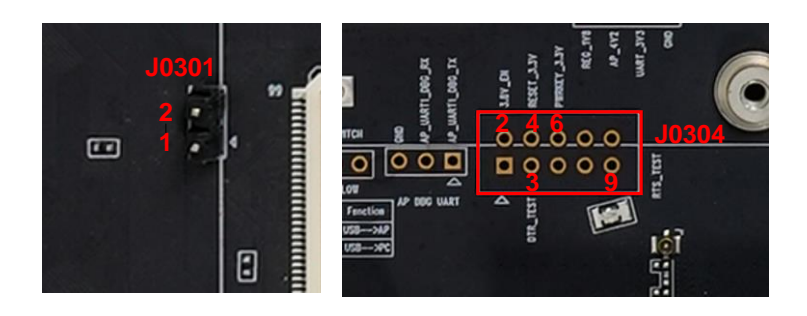

Figure 35: Test Points of J0301 and J0304

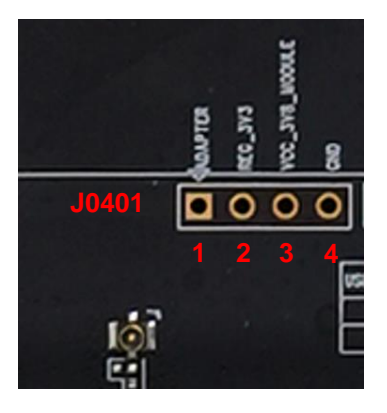

Figure 36: Test Points of J0401

#### Table 23: Pin Definition of Test Points

| J0804                    |                                               |                                                                                                    |                                                                                                    |
|--------------------------|-----------------------------------------------|----------------------------------------------------------------------------------------------------|----------------------------------------------------------------------------------------------------|
| Pin No.                  | Pin Name                                      | Module Pin No.                                                                                                    | Description                                                                                                    |
| 1                        | I2S_WS                                        | RG200U-CN: 20<br>RG500U series: 259                                                                                                    | I2S word select                                                                                                    |
| 2                        | I2S_DIN                                       | RG200U-CN: 18<br>RG500U series: 257                                                                                                    | I2S data in                                                                                                    |
| 3                        | I2S_DOUT                                      | RG200U-CN: 17<br>RG500U series: 255                                                                                                    | I2S data out                                                                                                    |
| 4                        | I2S_SCK                                       | RG200U-CN: 19<br>RG500U series: 256                                                                                                    | I2S clock                                                                                                    |
| 5                        | I2S_MCLK                                      | -                                                                                                    | I2S main clock                                                                                                    |
| 6                        | GND                                           | -                                                                                                    | Ground                                                                                                    |
| J0103                    |                                               |                                                                                                    |                                                                                                    |
|                          |                                               |                                                                                                    |                                                                                                    |
| Pin No.                  | Pin Name                                      | Module Pin No.                                                                                                    | Description                                                                                                    |
| <b>Pin No.</b><br>1      | Pin Name SPI1_MOSI                            | Module Pin No.<br>RG200U-CN: 171<br>RG500U series: 204                                                                                                    | Description<br>SPI master-out slave-in                                                                                |
| <b>Pin No.</b><br>1<br>2 | Pin Name SPI1_MOSI SPI1_CS                    | Module Pin No.           RG200U-CN: 171           RG500U series: 204           RG200U-CN: 170           RG500U series: 207                                                                                                    | Description<br>SPI master-out slave-in<br>SPI chip select                                                             |
| <b>Pin No.</b> 1 2 3     | Pin Name SPI1_MOSI SPI1_CS SPI1_CLK           | Module Pin No.         RG200U-CN: 171         RG500U series: 204         RG200U-CN: 170         RG500U series: 207         RG200U-CN: 169         RG500U series: 210                                                                              | Description SPI master-out slave-in SPI chip select SPI clock                                                         |
| Pin No. 1 2 3 4          | Pin Name SPI1_MOSI SPI1_CS SPI1_CLK SPI1_MISO | Module Pin No.         RG200U-CN: 171         RG500U series: 204         RG200U-CN: 170         RG500U series: 207         RG200U-CN: 169         RG500U series: 210         RG500U series: 210         RG200U-CN: 172         RG500U series: 213 | Description         SPI master-out slave-in         SPI chip select         SPI clock         SPI master-in slave-out |

## QUECTEL

| J0301   |                    |                                                                                                    |                                    |
|---------|--------------------|----------------------------------------------------------------------------------------------------|------------------------------------|
| Pin No. | Pin Name           | Module Pin No.                                                                                                    | Description                        |
| 1       | VCC_3V8_<br>MODULE | -                                                                                                    | 3.8 V module power supply test pin |
| 2       | VBAT_MODULE        | RG200U-CN: 6, 7, 8, 9,<br>23, 24, 25, 26<br>RG500U series: 107,<br>109, 110, 112, 229,<br>230, 232, 233, 235,<br>236, 238 | Module power supply test pin       |
| J0304   |                    |                                                                                                    |                                    |
| Pin No. | Pin Name           | Module Pin No.                                                                                                    | Description                        |
| 2       | 3.8V_EN            | -                                                                                                    | 3.8 V enable test pin              |
| 3       | DTR_TEST           | -                                                                                                    | DTR test pin                       |
| 4       | RESET_3.3V         | -                                                                                                    | 3.3 V RESET test pin               |
| 6       | PWRKEY_3.3V        | -                                                                                                    | 3.3 V PWRKEY test pin              |
| 9       | RTS_TEST           | -                                                                                                    | RTS test pin                       |
| J0401   |                    |                                                                                                    |                                    |
| Pin No. | Pin Name           | Module Pin No.                                                                                                    | Description                        |
| 1       | ADAPTER            | -                                                                                                    | Adapter test pin                   |
| 2       | REG_3V3            | -                                                                                                    | 3.3 V power supply test pin        |
| 3       | VCC_3V8_<br>MODULE | -                                                                                                    | 3.8 V module power supply test pin |
| 4       | GND                | -                                                                                                    | Ground                             |

# **5** Operation Procedures

This chapter introduces how to use the RG200U & RG500U Series 5G EVB for testing and evaluating applicable modules. Before starting the procedures below, please ensure modules and the EVB are correctly assembled.

## 5.1. Turn on the Module

- 1. Connect the module TE-A to the EVB via connectors J0101 and J0102.
- 2. Insert a (U)SIM card into the USIM1 card connector J1401 on EVB.
- 3. Use RF cables to connect the module TE-A to the EVB, and connect antennas to the EVB.
- 4. Connect the EVB to a 5 V/ 3 A power, then switch S0301 to the "**ON**" side. Then D0201 (power supply ON/OFF indicator) will light up, which indicates that the power supply for the whole EVB is ready.
- 5. Press the PWRKEY S0202 for at least 1200 ms, then the module will be turned on and D0202 (module operation status indicator) will light up.

#### NOTE

Turning on the module should be performed only after the EVB assembling is completed to avoid any possible damage.

## 5.2. Turn off the Module

There are two methods to turn off the module.

- Turn off the module with AT command **AT+QPOWD=1**. This is a safer method. The module will log off from the network and save data before shutdown.
- Turn off the module with PWRKEY button (S0202). Long press PWRKEY for at least 800 ms and then release, the module will be turned off.

## 5.3. Communication via USB

- 1. Turn on the module according to the procedure in *Chapter 5.1*.
- Connect the EVB and a PC with USB cable through USB Type-C interface, and then run the driver disk on the PC to install the USB driver. For details about USB driver installation, please refer to *document [2]*. The USB port numbers can be viewed in Device Manager of the PC when the USB driver is installed, as shown below.

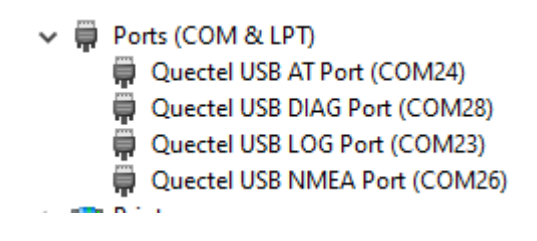

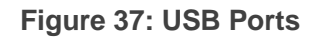

3. Install and then use QCOM provided by Quectel to realize the communication between the module and the PC.

The following figure shows the COM Port Setting of QCOM: select the correct "**COM Port**" (USB AT Port, which is shown in figure above) and set correct "**Baudrate**" (e.g. 115200 bps). For more details about QCOM usage and configuration, please refer to *document [3]*.

|               | COM Port Setting             |                      |
|---------------|------------------------------|----------------------|
| COM Port: 24  | Baudrate: 115200 💌 StopBits  | : 1 💌 Parity: None 💌 |
| ByteSize: 4 💌 | Flow Control: No Ctrl Flow 💌 | Open Port            |

Figure 38: COM Port Setting Field on QCOM (USB AT Port Connection)

## 5.4. Firmware Upgrade

Firmware of the module is upgraded via USB port by default, and there are two methods for the upgrade: emergency download and normal download. Please refer to the following procedures to upgrade firmware through the EVB.

#### 5.4.1. Emergency Download

- 1. Install the firmware upgrade tool QFlash on PC.
- 2. Connect the EVB and the PC through USB Type-C cable.
- 3. Press the USB\_BOOT button (S0203).
- 4. Insert the DC power adapter and turn on the module.
- 5. Upgrade the firmware with QFlash. Please refer to *document [4]* for details about the use of QFlash.

#### 5.4.2. Normal Download

- 1. Turn on the module according to the procedure in *Chapter 5.1*.
- 2. Wait for the USB port to be found in Device Manage of the PC.
- Send AT+QDOWNLOAD=1 through the AT port. Then, the SPRD U2S Diag port will come out as below.

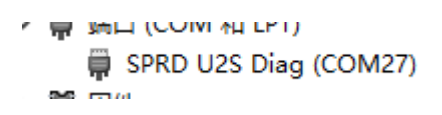

Figure 39: SPRD U2S Diag Port

4. Open QFlash and upgrade the firmware. Please refer to *document [4]* for the detailed procedures.

### 5.5. Reset the Module

Reset is only used in case of emergency or abnormality. For example, the software fails to respond for more than 5 seconds due to some serious problems.

Long pressing the RESET button S0201 for more than 8 seconds, and then releasing it will reset the module. Note that this operation may cause loss of information in the memory as the module will be initialized after the resetting.

# **6** Appendix References

#### **Table 24: Related Documents**

#### **Document Name**

- [1] Quectel\_List\_of\_EVB\_Applicable\_Modules
- [2] Quectel\_LTE&5G\_Windows\_USB\_Driver\_Installation\_Guide
- [3] Quectel\_QCOM\_User\_Guide
- [4] Quectel\_QFlash\_User\_Guide

#### Table 25: Terms and Abbreviations

| Abbreviation | Description                |
|--------------|----------------------------|
| AGND         | Analog Ground              |
| AP           | Application Processor      |
| BTB          | Board to Board             |
| СОМ          | Cluster Communication Port |
| DC           | Direct Current             |
| DI           | Digital Input              |
| DO           | Digital Output             |
| DRX          | Discontinuous Reception    |
| DTX          | Discontinuous Transmission |
| eMMC         | embedded Multi-Media Card  |
| EVB          | Evaluation Board           |

| GND    | Ground                                        |
|--------|-----------------------------------------------|
| GNSS   | Global Navigation Satellite System            |
| 12S    | Inter-IC Sound                                |
| I/O    | Input/Output                                  |
| LED    | Light Emitting Diode                          |
| MIC    | Microphone                                    |
| NC     | Not Connected                                 |
| PC     | Private Computer                              |
| РСВ    | Printed Circuit Board                         |
| PCle   | Peripheral Component Interconnect Express     |
| PCM    | Pulse Code Modulation                         |
| РНҮ    | Physical Layer                                |
| PO     | Power Output                                  |
| PRX    | Primary Receive                               |
| RF     | Radio Frequency                               |
| RTS    | Request to Send                               |
| SD     | Secure Digital                                |
| SIM    | Subscriber Identity Module                    |
| SPI    | Serial Peripheral Interface                   |
| UART   | Universal Asynchronous Receiver & Transmitter |
| USB    | Universal Serial Bus                          |
| (U)SIM | (Universal) Subscriber Identity Module        |